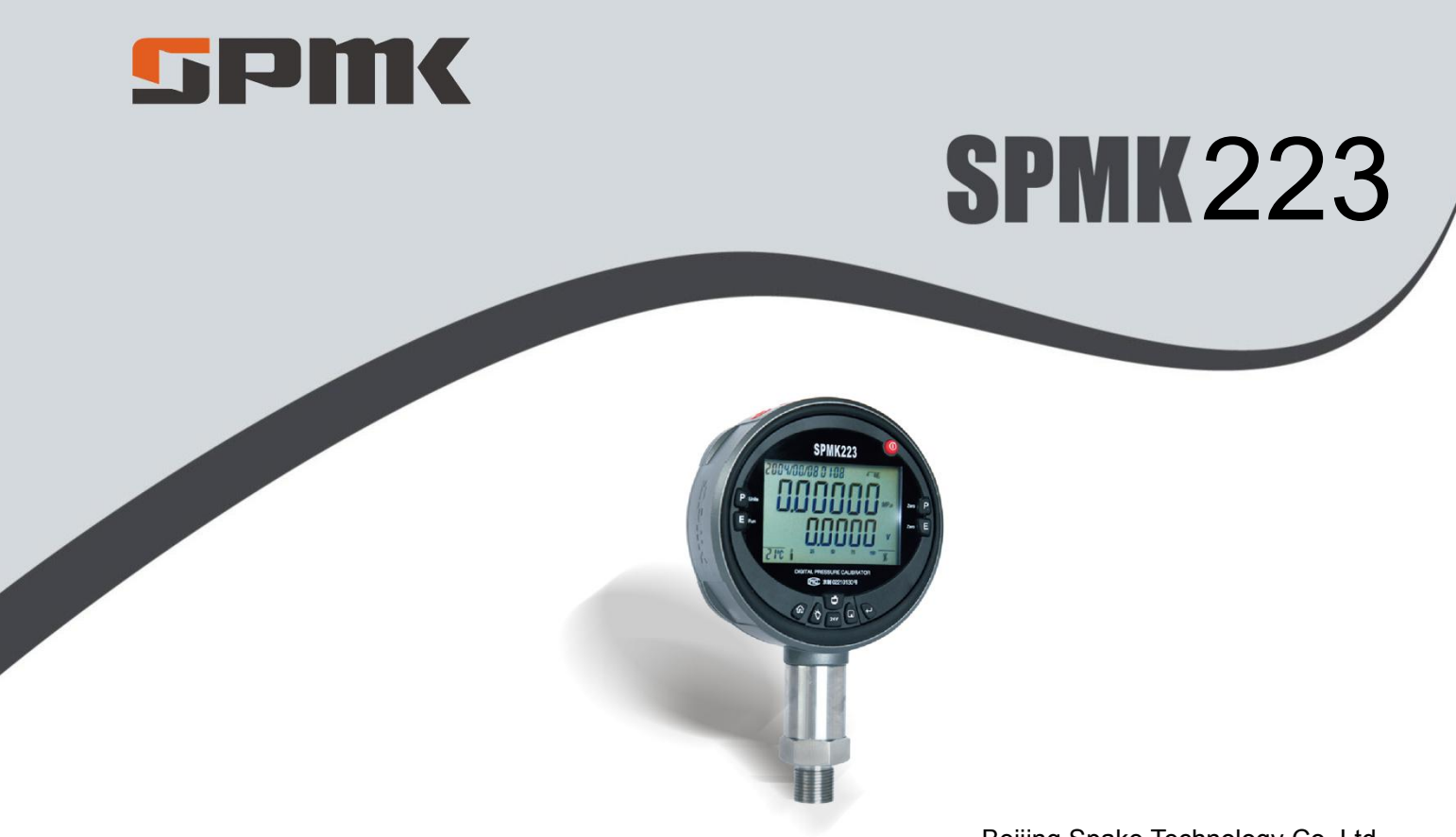

Beijing Spake Technology Co.,Ltd.

# SPMK223 Digital Pressure Calibrator

User's Manual

[Version : V1.0]

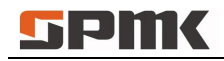

# Content

| 1 | Introdu | iction                              |    |
|---|---------|-------------------------------------|----|
| 2 | Technic | cal Indicator                       | 2  |
| 3 | Execut  | ive Standards                       |    |
| 4 | Key Co  | omponent Information                | 4  |
|   | 4.1     | Liquid Crystal Display              | 4  |
|   | 4.2     | Circuit Board                       | 5  |
|   | 4.3     | Sensor                              | 6  |
| 5 | Quick S | Start                               | 7  |
|   | 5.1     | Basic structure chart (pic 5.1/5.2) | 7  |
|   | 5.2     | Standard Configuration              | 8  |
|   | 5.3     | Function and Service Conditions     |    |
|   | 5.3.1   | Main Function and Features          |    |
|   | 5.3.2   | Additional Function                 | 14 |
|   | 5.3.3   | Service Condition                   |    |
|   | 5.4     | Power                               |    |
|   | 5.4.1   | Battery Usage                       |    |
|   | 5.4.2   | 24V Power Output                    |    |

# **SPIK**

| 5.4.3   | Recharge                                                                                                    |                                                                                                    |
|---------|----------------------------------------------------------------------------------------------------|----------------------------------------------------------------------------------------------------|
| 5.5     | Keys Introduction                                                                                                    |                                                                                                    |
| 5.5.1   | Keys Function                                                                                                    |                                                                                                    |
| 5.5.2   | Menu operation                                                                                                    |                                                                                                    |
| Basic C | Dperation                                                                                                    |                                                                                                    |
| 6.1     | Turn on/off                                                                                                    |                                                                                                    |
| 6.2     | Pressure Measuring Function                                                                                                    |                                                                                                    |
| 6.3     | Electrical measure function                                                                                                    |                                                                                                    |
| 6.4     | DC24V Power output function                                                                                                    |                                                                                                    |
| 6.5     | Backlight Turn On/Off                                                                                                    |                                                                                                    |
| 6.6     | The Buzzer Open or Closed                                                                                                    |                                                                                                    |
| 6.7     | Instrument Clock                                                                                                    |                                                                                                    |
| 6.8     | Communication Function                                                                                                    |                                                                                                    |
| 6.9     | File                                                                                                    |                                                                                                    |
| 6.9.1   | File storage                                                                                                    |                                                                                                    |
| 6.9.2   | Enter File Menu                                                                                                    |                                                                                                    |
| 6.9.3   | Set File Attributes                                                                                                    |                                                                                                    |
| 6.9.4   | Choose File Number                                                                                                    |                                                                                                    |
| 6.9.5   | Operation Content of File                                                                                                    |                                                                                                    |
|         | 5.4.3<br>5.5<br>5.5.1<br>5.5.2<br>Basic C<br>6.1<br>6.2<br>6.3<br>6.4<br>6.5<br>6.6<br>6.7<br>6.8<br>6.9<br>6.9.1<br>6.9.2<br>6.9.3<br>6.9.4<br>6.9.5 | 5.4.3 Recharge   5.5 Keys Introduction   5.5.1 Keys Function   5.5.2 Menu operation   Basic Operation 6.1   6.1 Turn on/off   6.2 Pressure Measuring Function   6.3 Electrical measure function   6.4 DC24V Power output function   6.5 Backlight Turn On/Off   6.6 The Buzzer Open or Closed   6.7 Instrument Clock   6.8 Communication Function   6.9 File   6.9.1 File storage   6.9.2 Enter File Menu   6.9.3 Set File Attributes   6.9.4 Choose File Number   6.9.5 Operation Content of File |

# **SPIK**

7

| 6.10   | Instrument Calibration Function                                    | 35 |
|--------|--------------------------------------------------------------------|----|
| 6.10.1 | Calibration condition                                              | 35 |
| 6.10.2 | Enter Calibration Menu                                             | 36 |
| 6.10.3 | Content of Calibration Menu                                        | 36 |
| 6.10.4 | Calibration of Pressure Measurement                                | 37 |
| 6.10.5 | Calibration of Current Measurement                                 | 38 |
| 6.10.6 | Calibration of Voltage Measurement                                 | 39 |
| 6.10.7 | Zero Clearing                                                      | 39 |
| 6.10.8 | Restore Factory Settings                                           | 40 |
| 6.11   | HART Function Introduction                                         | 40 |
| 6.11.1 | HART Menu Operation                                                | 41 |
| 6.11.2 | HART Communication and Configuration setting                       | 43 |
| SPMK22 | 23 Typical Application                                             | 49 |
| 7.1    | SPMK223 can be used alone as a Measuring Instrument                | 49 |
| 7.2    | SPMK223 used as a Standard to calibrate other measuring instrument | 49 |
| 7.3    | Calibration of Pressure Switch                                     | 50 |
| 7.4    | Calibration Method of Pressure Transmitter without HART            | 51 |
| 7.5    | Calibration Method of Pressure Transmitter with HART               | 52 |
| 7.6    | SPMK223 Voltage type pressure transmitter calibration method       | 56 |

# **5PMK**

|     | 7.7       | SPMK223 calibration method of Current - Mode Pressure Transmitter | 59  |
|-----|-----------|-------------------------------------------------------------------|-----|
|     | 7.8       | Usage of SPMK223 Differential Pressure Instrument                 | .62 |
| 8   | Commo     | n Problem and Solutions                                           | 66  |
| 9   | Other no  | otes                                                              | 67  |
| Acc | essories. |                                                                   | 68  |

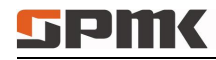

# 1 Introduction

SPMK223 intelligent digital pressure calibrator is a powerful portable digital pressure instrument. It is for measuring pressure, current, voltage, and also has function of ambient temperature, time and DC24V power output. It uses a large section of code blue / white backlit LCD display, multiple measurements simultaneously. It combines the universal application of the majority of users, it also provides a variety of additional function, such as pressure leak detection, multiple trigger of pressure switches, pressure peaks records, documents storage and export. Man-machine interface using a common navigation button design, It is very simple and convenient to operate the instrument. In addition, it uses a removable high-capacity rechargeable lithium battery and external power supply adapter technology to solve the problem of short-time -continuous use. With standard HART interface, it can calibrate pressure transmitter of EJA, E + H, ABB and Rosemount. It can be used to calibrate pressure transmitters, pressure switches, precision pressure gauges, common pressure gauge, blood pressure monitors, pressure sensors and other pressure instruments. It has been widely used in the fields of aviation, aerospace, military industry, metallurgy, electric power, petroleum, chemical, food, pharmaceutical, measuring instruments enterprises and other organizations and other calibration department.

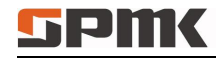

# 2 Technical Indicator

Pressure measurement range: (-0.1~250) MPa;

Accuracy: ±0.05%FS, some ±0.02%FS;

Operating environment: Temperature: (0~50) ℃;

Relative humidity:  $\leq 90\%$ RH;

Atmospheric pressure: (86~101) kPa;

Power supply: inside battery or specific adapter;

Battery working times: about 40 hours, 24V load will be short accordingly;

Battery charging time: About 4 hours;

Power adapter: AC220V turn DC10V/2A, standard hole of ¢ 4 mm;

External dimension: header ( ¢ 120×45) mm, overall length 190mm;

Weight: 0.70kg;

Electrical-air connection: Measuring connection standard Ø4mm jack;

Output connection standard Ø4 mm jack;

Charging connector standard 4 mm jack;

RS232 connector Standard DB9 socket;

Pressure Connection: ordinary gauge interface is M20 × 1.5mm; differential pressure gauge interface use quick connector,

use the 4.00 mm diameter plastic hose;

Signal output: Serial port RS232, connector Baud rate 1200, 2400, 4800, 9600 as options, data length 8 digits;

Stop bit 1 or 2; Instrument addresses 1-112 single byte. HART communication interface, communication Baud rate 1200:

Communication distance: Connecting wire diameter is greater than 0.6mm, max communication distance is  $3 \sim 5m$ ; Calibration period: 1year.

# 3 Executive Standards

Q/CPSPK0001-2016 SPMK series intelligent digital pressure calibrator and precision digital pressure gauge (digital pressure gauge)

JJG875-2005 Digital pressure gauge calibration regulation

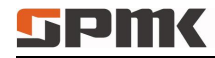

# 4 Key Component Information

## 4.1 Liquid Crystal Display

Large LCD display with blue / white backlit, pressure / electrical logging / battery capacity and other measurements displayed simultaneously; also, can indicate the percentage of the pressure; under the File menu mode, the percentage of the scale will be changed into the percentage of the capacity of the storage data. After exiting the File menu mode, It shows the percentage of pressure again; under pressure measurement mode, there are 11 pressure units as option for users: kg/cm<sup>2</sup> / inHg / inH<sub>2</sub>O / Pa / kPa / MPa / bar / mbar / psi / mmHg / mmH<sub>2</sub>O.

### Screen regionalism:

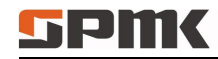

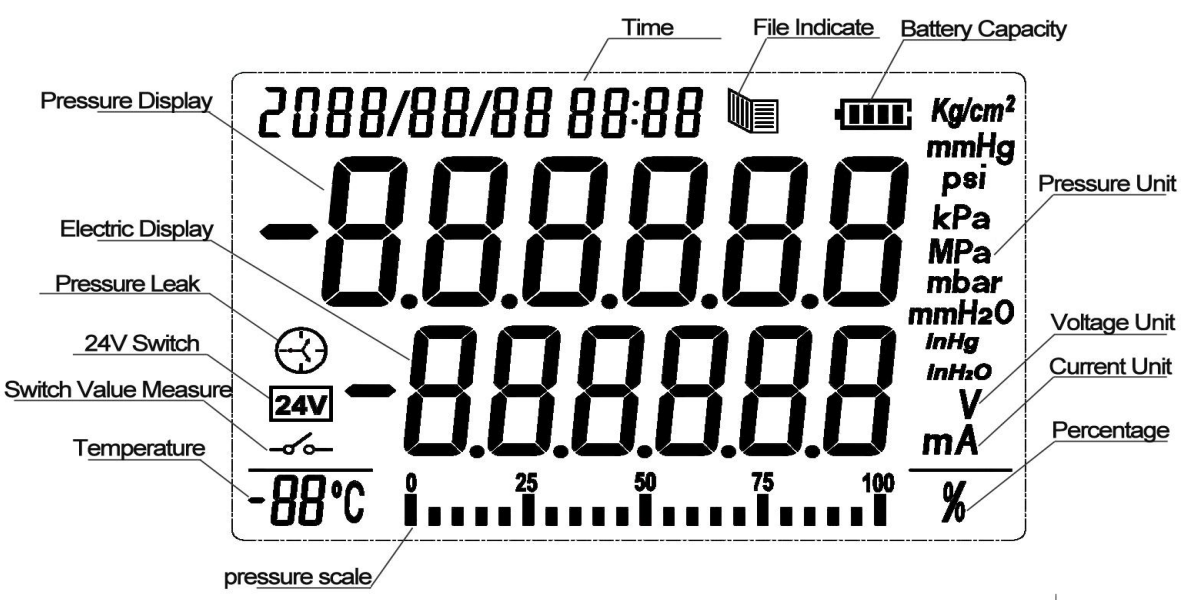

### 4.2 Circuit Board

Compact structure of power boards, main boards. Electrical signals are used double-pin connection. Electrical connection has good reliability and safety, easy assembly, circuit boards are made of three paint spray and high temperature aging process rigorous treatment, and it can be used for a long time

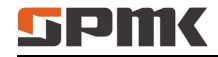

### 4.3 Sensor

Sensors have characteristics of high stability, high precision. According to the different pressure range, we buy from very well-known sensors manufacturers.

Pressure Range: (- 0.1 ~ 250) MPa Optional;

Overload: 1.2 times full scale pressure;

Pressure type: gauge pressure or absolute pressure or differential pressure, etc.

Accuracy: ± 0.1% FS; ± 0.2% FS;

Long-term stability: ± 0.1% FS / year;

Zero Drift: ± 0.1% FS;

Output signal: (0 ~ 200) mV;

Power supply: constant current 1mA.

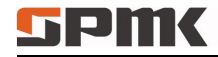

# 5 Quick Start

5.1 Basic Structure Chart (fig 5.1/5.2)

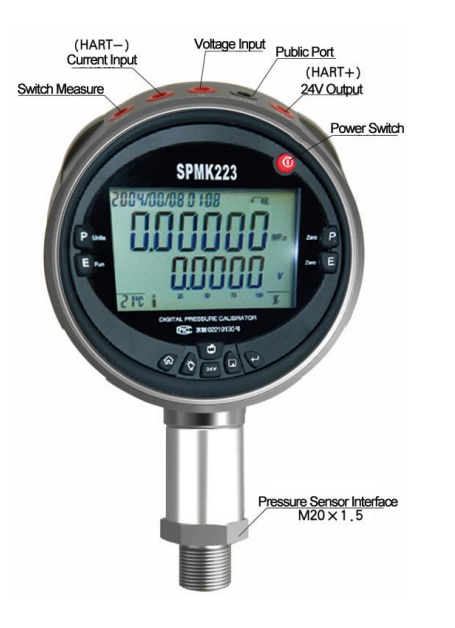

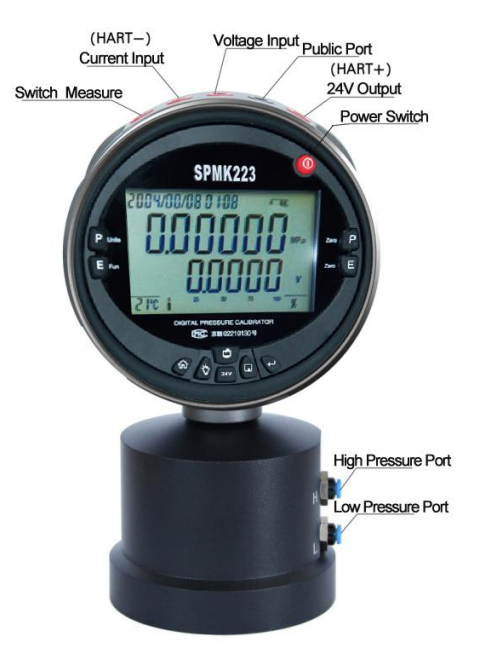

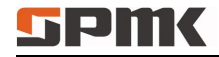

## 5.2 Standard Configuration

## Normal pressure range selection sheet

| Pressure range | Accuracy ① | Accuracy ② | Accuracy ③ | Media |
|----------------|------------|------------|------------|-------|
| (-100~0)kPa    | 0.02, G    | 0.05, G    |            | (4)   |
| (0~16)kPa      |            | 0.05, G    |            | (4)   |
| (0~25)kPa      |            | 0.05, G    |            | 4     |
| (0~40)kPa      | 0.02, G    | 0.05, G    |            | 4     |
| (0~60)kPa      | 0.02, G    | 0.05, G    | 0.2, A     | (4)   |
| (0 ~ 100)kPa   | 0.02, G    | 0.05, G    | 0.2, A     | (4)   |
| (0~160)kPa     | 0.02, G    | 0.05, G    | 0.1, A     | (4)   |
| (0~250)kPa     | 0.02, G    | 0.05, G    | 0.1, A     | (4)   |
| (0~400)kPa     | 0.02, G    | 0.05, G    | 0.1, A     | (5)   |
| (0~600)kPa     | 0.02, G    | 0.05, G    | 0.1, A     | 5     |

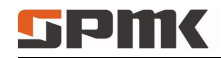

| (0~1)MPa     | 0.02, G  | 0.05, G  | 0.1, A | (5) |
|--------------|----------|----------|--------|-----|
| (0~1.6)MPa   | 0.02, G  | 0.05, G  | 0.1, A | (5) |
| (0~2.5)MPa   | 0.02, G  | 0.05, G  | 0.1, A | (5) |
| (0~4)MPa     | 0.02, G  | 0.05, G  | 0.1, A | (5) |
| (0~6)MPa     | 0.02, G  | 0.05, G  | 0.1, A | 5   |
| (0 ~ 10)MPa  | 0.02, SG | 0.05, SG | 0.1, A | 5   |
| (0 ~ 16)MPa  | 0.02, SG | 0.05, SG | 0.1, A | 5   |
| (0~25)MPa    | 0.02, SG | 0.05, SG | 0.1, A | 5   |
| (0~40)MPa    | 0.02, SG | 0.05, SG | 0.1, A | 5   |
| (0~60)MPa    | 0.02, SG | 0.05, SG | 0.1, A | (5) |
| (0 ~ 100)MPa |          | 0.1, SG  |        | 5   |
| (0 ~ 160)MPa |          | 0.1, SG  |        | 5   |
| (0~250)MPa   |          | 0.1, SG  |        | 5   |

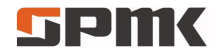

## Differential pressure range selection sheet

| Pressure range | Accuracy ① | Accuracy ② Accuracy ③ |  | Media |
|----------------|------------|-----------------------|--|-------|
| (0~60)Pa       |            |                       |  | 4     |
| (0 ~ 100)Pa    |            |                       |  |       |
| (0~250)Pa      | 1.0,D      |                       |  | 4     |
| (0 ~ 1)kPa     | 0.5,D      |                       |  | 4     |
| (0~2)kPa       | 0.2,D      |                       |  | 4     |
| (0~2.5)kP      | 0.2,D      |                       |  | 4     |
| (0~5)kPa       | 0.1,D      |                       |  | 4     |
| (0~6)kPa       | 0.1,D      |                       |  | 4     |
| (0~10)kPa      | 0.05,D     |                       |  | 4     |

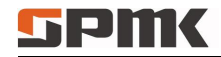

## Compound pressure range selection sheet

| Pressure range | Accuracy ① | Accuracy ② Accuracy ③ |  | Media |
|----------------|------------|-----------------------|--|-------|
| ±60Pa          |            |                       |  |       |
| ±250Pa         |            |                       |  | 4     |
| ±1kPa          | 1.0,G      |                       |  | 4     |
| ±2kPa          | 0.5,G      |                       |  |       |
| ±2.5kPa        | 0.5,G      |                       |  | 4     |
| ±5kPa          | 0.05,G     |                       |  | 4     |
| ±10kPa         | 0.05,G     |                       |  | 4     |
| ±16kPa         | 0.05,G     |                       |  | 4     |
| ±20kPa         | 0.05,G     |                       |  | 4     |
| ±40kPa         | 0.02,G     | 0.05,G                |  | 4     |

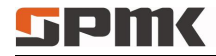

| ±60kPa          | 0.02,G | 0.05,G  | <br>4 |
|-----------------|--------|---------|-------|
| (-100 ~ 60)kPa  | 0.02,G | 0.05,G  | <br>4 |
| (-100 ~ 100)kPa | 0.02,G | 0.05,G  | <br>4 |
| (-100 ~ 160)kPa | 0.02,G | 0.05,G  | <br>4 |
| (-100 ~ 250)kPa | 0.02,G | 0.05,G  | <br>4 |
| (-0.1 ~ 0.6)MPa | 0.02,G | 0.05,G  | <br>4 |
| (-0.1 ~ 1.0)MPa | 0.02,G | 0.05,G  | <br>5 |
| (-0.1 ~ 2.5)MPa | 0.02,G | 0.05,G  | <br>5 |
| (-0.1~4)MPa     | 0.02,G | 0.05,G  | <br>5 |
| (-0.1~6)MPa     | 0.02,G | 0.05,SG | <br>5 |
| (-0.1 ~ 25)MPa  | 0.02,G | 0.05,SG | <br>5 |

G=gauge pressure; SG=seal gauge pressure; A=absolute pressure ; D=differential pressure ; temperature range :

 $(1)(20\pm5)^{\circ}, (3)(15 \sim 30)^{\circ}; (4)$  incorrosive gas; (5) incorrosive liquid or gas.

5.3 Function and Service Conditions

### 5.3.1 Main Function and Features

- 1. Liquid crystal display: Multiple projects measurement and display at the same time;
- 2. lithium batteries (micro-power technology);
- 3. Pressure measurement: a single sensor configuration;

Pressure range: (-0.1~250) MPa (Optional);

Accuracy: ±0.05%FS; ±0.02%FS (some pressure range);

4. Current measurement:

Measure range: (-30.00 ~ 30.00) mA;

MPE: ± (0.01%RD+0.003%FS);

5. Voltage measurement:

Measure range: (-30.00 ~ 30.00)V;

MPE: ± (0.01%RD+0.003%FS);

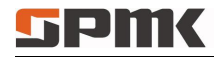

- 6. Pressure switch-off measurements (if with electric , voltage range 1V~12V);
- 7. Temperature measurement:

Measure range: (0~50:℃;

**Error**: **±**1°C;

- 8. Real-time clock;
- 9. Data storage, can store 10 files, each with 40 sets of data records;
- 10. RS232 communication interface with the computer (requires SPMK pressure calibration software support).

## 5.3.2 Additional Function

- 1. Pressure displayed as a percentage;
- 2. Pressure leak;
- 3. Pressure switches a variety of trigger, if the voltage switches with inspection;
- 4. The peak pressure recorded;
- 5. DC24V  $\pm$  0.5V / 50mA output.
- 6. HART interface

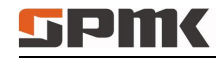

#### 5.3.3 Service Condition

- 1. temperature  $(-10 \sim 50)$  °C (for work accuracy);
- 2. calibration temperature: (20±2)°C;
- 3. relative humidity<95%;
- 4. Atmospheric pressure (86~101)kPa.

#### 5.4 Power

#### 5.4.1 Battery Usage

SPMK223 with removable 7.4V lithium-ion battery, when the battery power is low, the meter flashes, and repeatedly restart, please replace the battery or using a dedicated adapter (DC10V / 2 A) to charge, first time of charging should be no less than 12 hours, usually 3-4 hours later, 24V load; in mode of continuous backlight, battery discharge time is usually 40 hours.

#### 5.4.2 24V Power Output

SPMK223 has function of a 24V power output, 10 minutes, 30 minutes, 60 minutes, and longtime-output as option, when the gauge output 24V power supply, 24V indicator lights, which can provide DC24V / 50mA output for under calibrated instruments, It is very convenient.

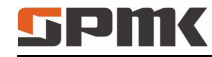

#### 5.4.3 Recharge

This instrument provides AC and DC power supply. For AC work, please use our special adapter. If AC, it can switches into AC power automatically, then the backlight turn on, the instrument is charging, the battery icon is flashing, if the battery is fully charged, the battery charge icon flashes move together. In shutdown mode, it only display battery level icon when charging, backlight turns on, after pulling charger battery icon disappears, the backlight is off, power down into shutdown mode.

#### 5.5 Keys Introduction

#### 5.5.1 Keys Function

This instrument provides a number of functional keys, without difficult work, you can be completed pressures cleared, electrical logging cleared, pressure unit switching, electrical logging type switch, switch the backlight, switch 24V power output, current file storage, the current file send and other functions. Detail introduction as follows:

| Keys | Function              | Note |
|------|-----------------------|------|
| 0    | Turn on/off           |      |
|      | Pressure units switch |      |

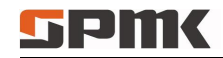

| FUN  | Electric logging switch                  |  |
|------|------------------------------------------|--|
| 2440 | Pressure data clear                      |  |
| E    | Current/voltage data clear               |  |
| Q    | Data storage, move left cursor           |  |
| 24V  | Turn on/off 24V output, data add 1.      |  |
| ه    | Enter/exit menu, cancel the input data   |  |
| t    | Enter menu/enter.                        |  |
| Q    | Turn on/off backlight, move right cursor |  |
| P    | Menu page turning, data minus 1          |  |

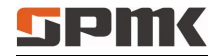

### 5.5.2 Menu Operation

SPMK223 enter and exit the menu operation is very simple and convenient, in the measurement mode only need to repeat

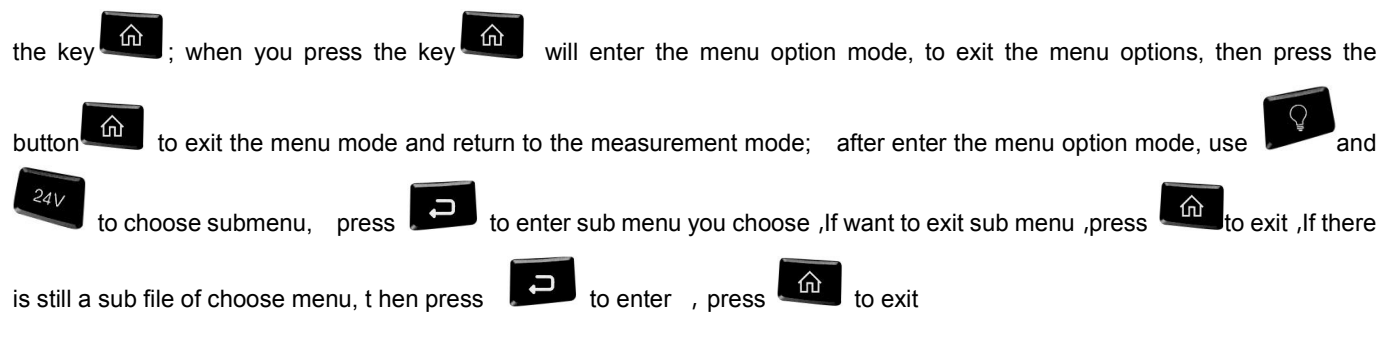

All functions menu, uses Segment LCD, the specific font display function also needs to refer to the menu tree as following:

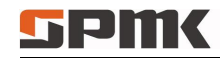

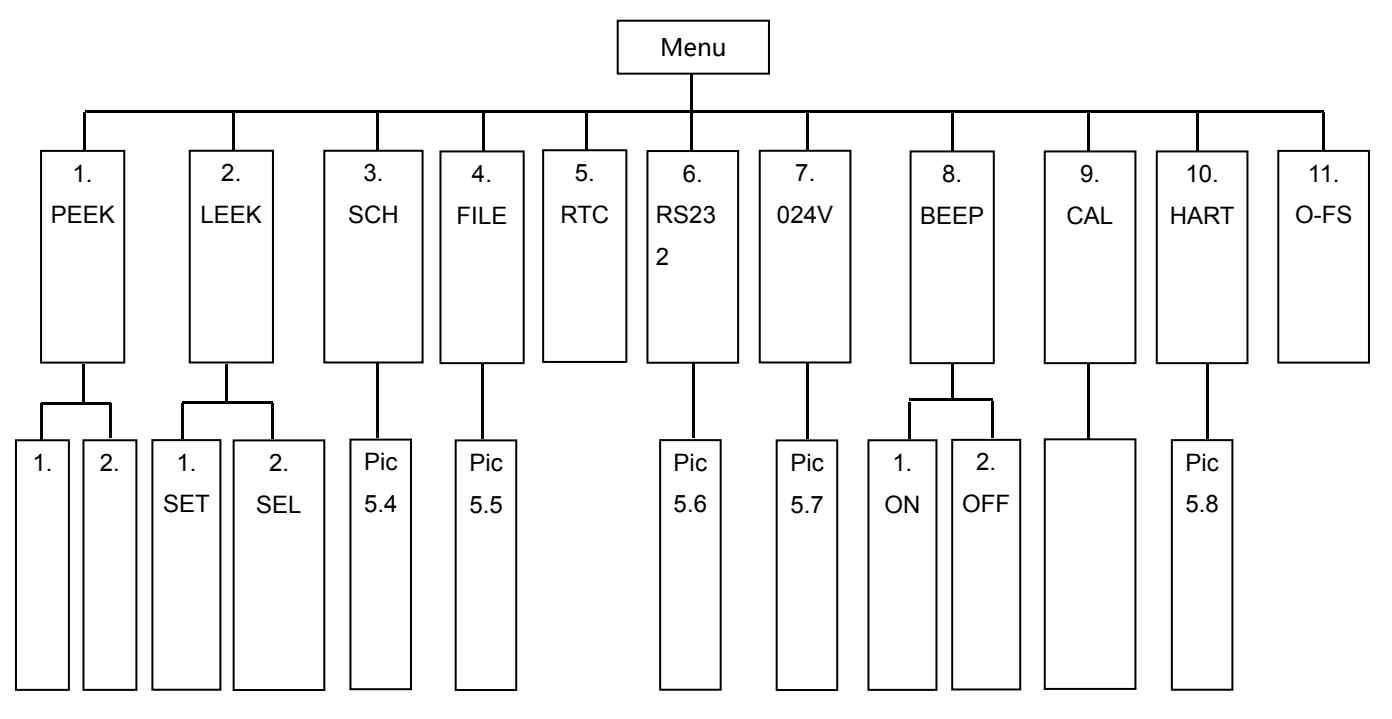

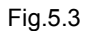

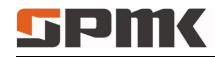

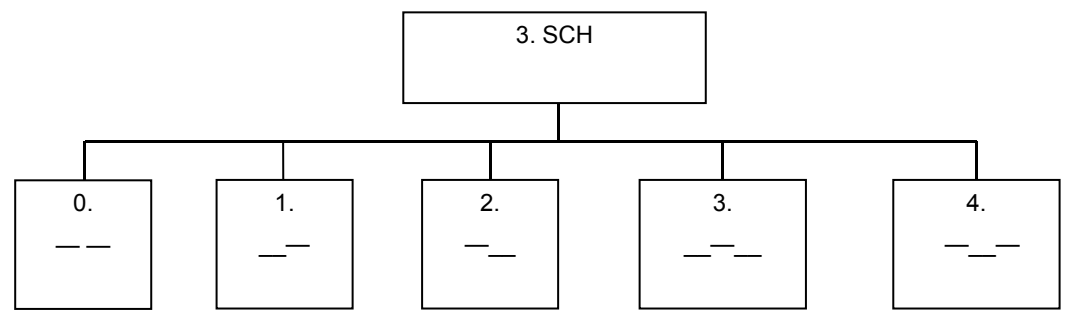

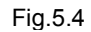

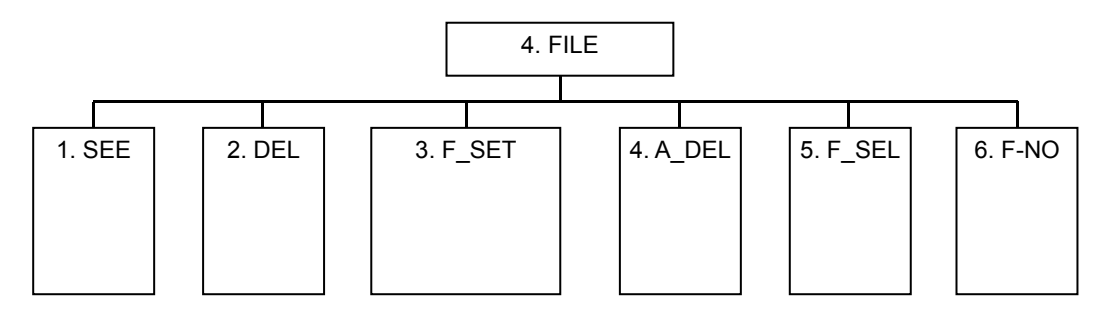

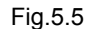

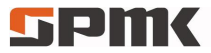

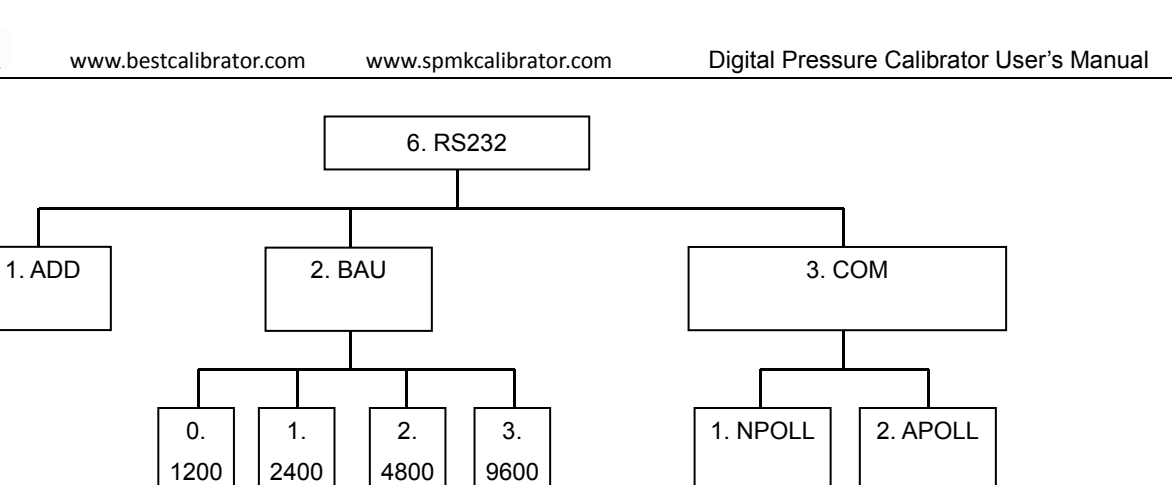

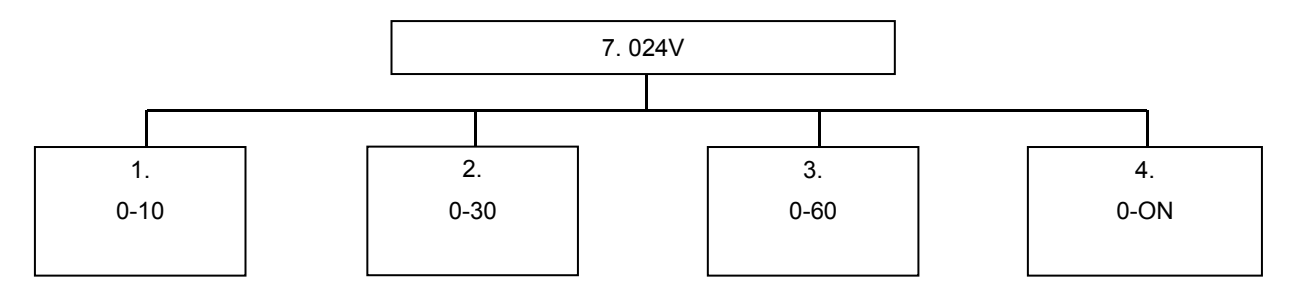

Fig.5.7

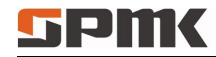

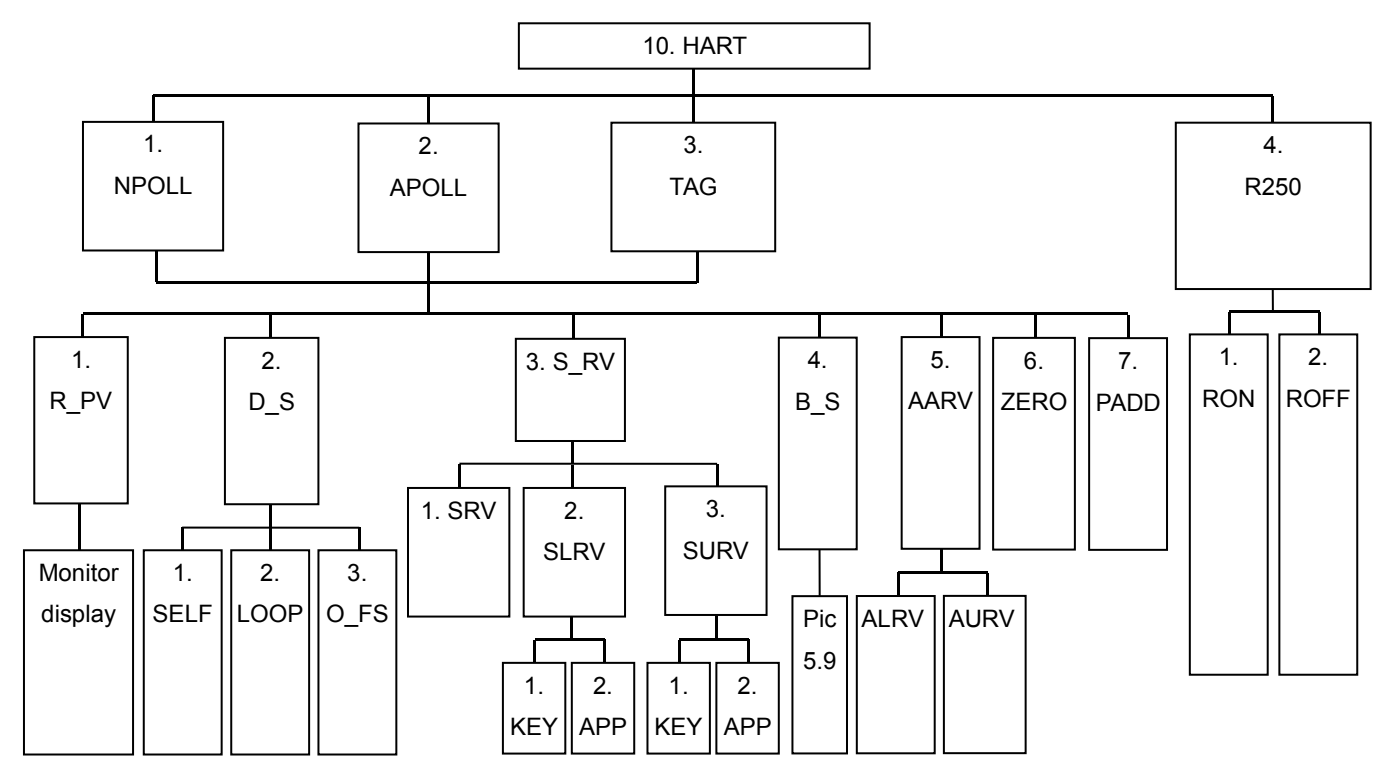

Fig.5.8

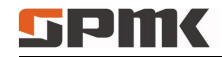

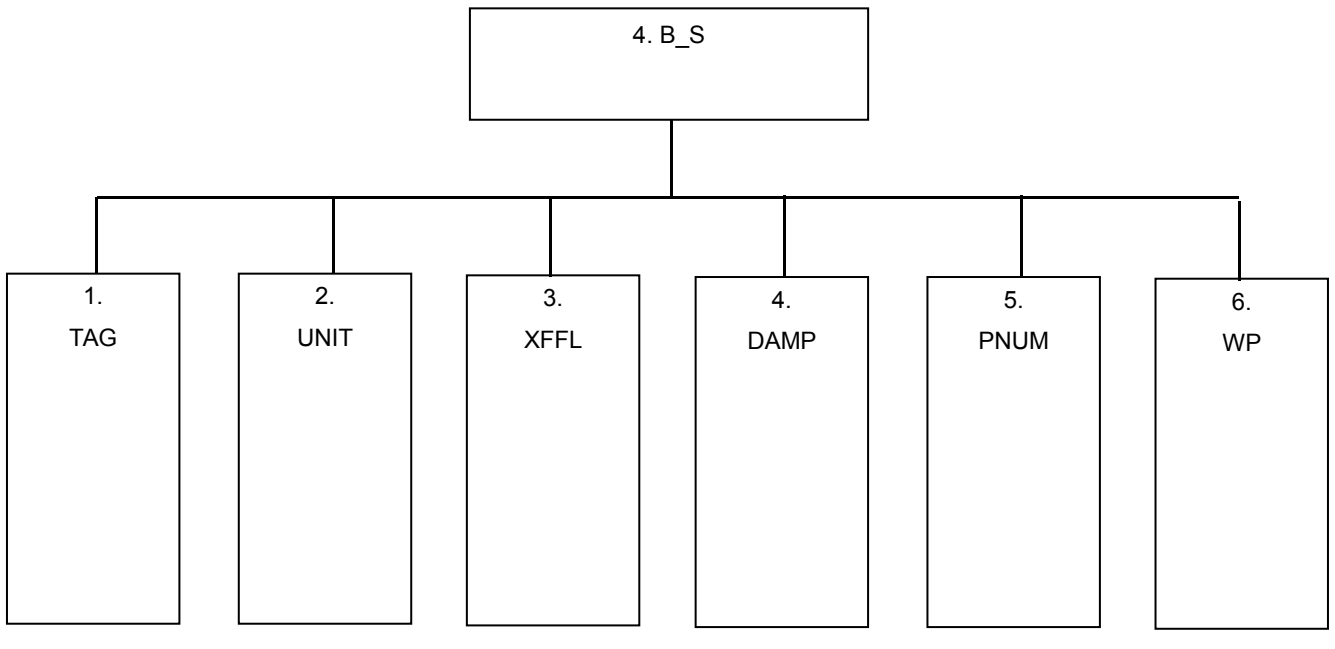

Fig. 5.9

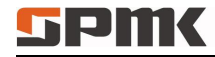

# 6 Basic Operation

6.1 Turn on/off

Press to turn on/off. When turned on, the screen displays the pressure range and then enters the main measurement interface.

### 6.2 Pressure Measuring Function

1. Pressure unit switch

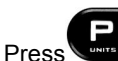

to change pressure unit , note : For different range, power-on default values are different; the user can switch

according to their needs, please check the following:

| mmH2O    | ттНд   | mbar | bar  | psi      | Ра   | MPa  | kPa | inHg  | inH2O  | kgf/cm2 |
|----------|--------|------|------|----------|------|------|-----|-------|--------|---------|
| 101.9716 | 7.5006 | 10   | 0.01 | 0.145037 | 1000 | 0.00 |     | 0.295 | 4.0146 | 0.01019 |
| 2        | 2      | 10   | 0.01 | 7        | 1000 | 1    | 1   | 3     | 3      | 7       |

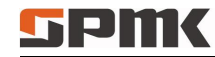

#### 2. Pressure value clearing

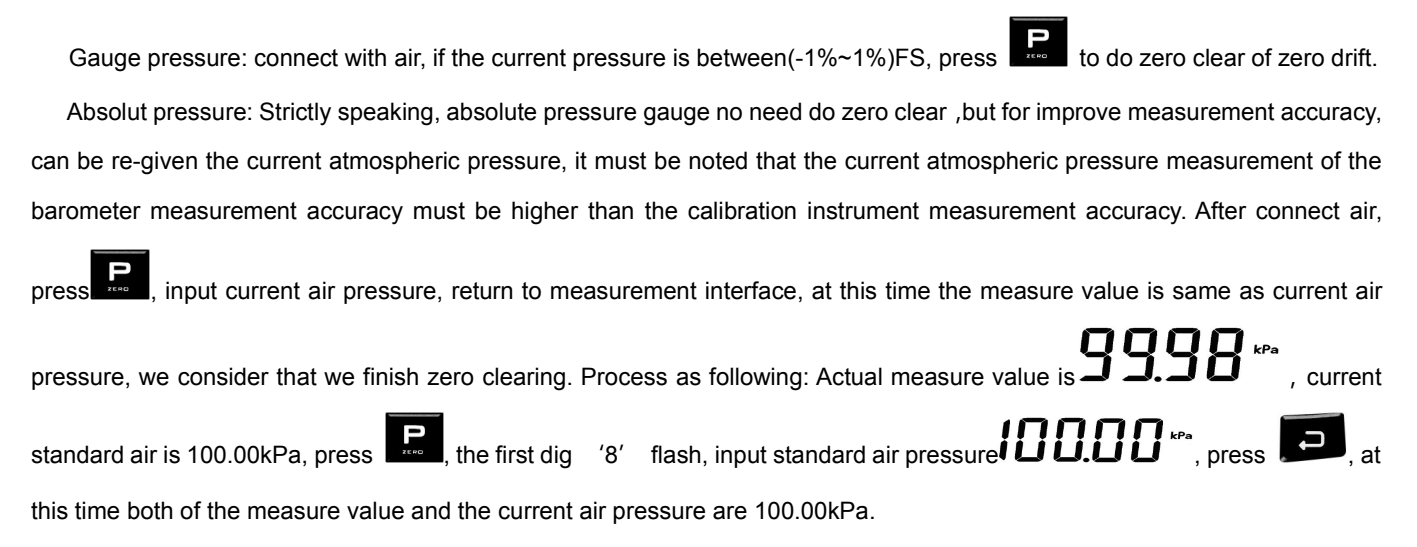

#### 3. Display the cursor of pressure percentage

In the main measurement interface, for example, the pressure range of gauge is  $(0 \sim 2)$  MPa, the current measured value is 1MPa, and then the reading area shows 50%, cursor shows 50%.

#### 4. Peak record of the pressure measurement value

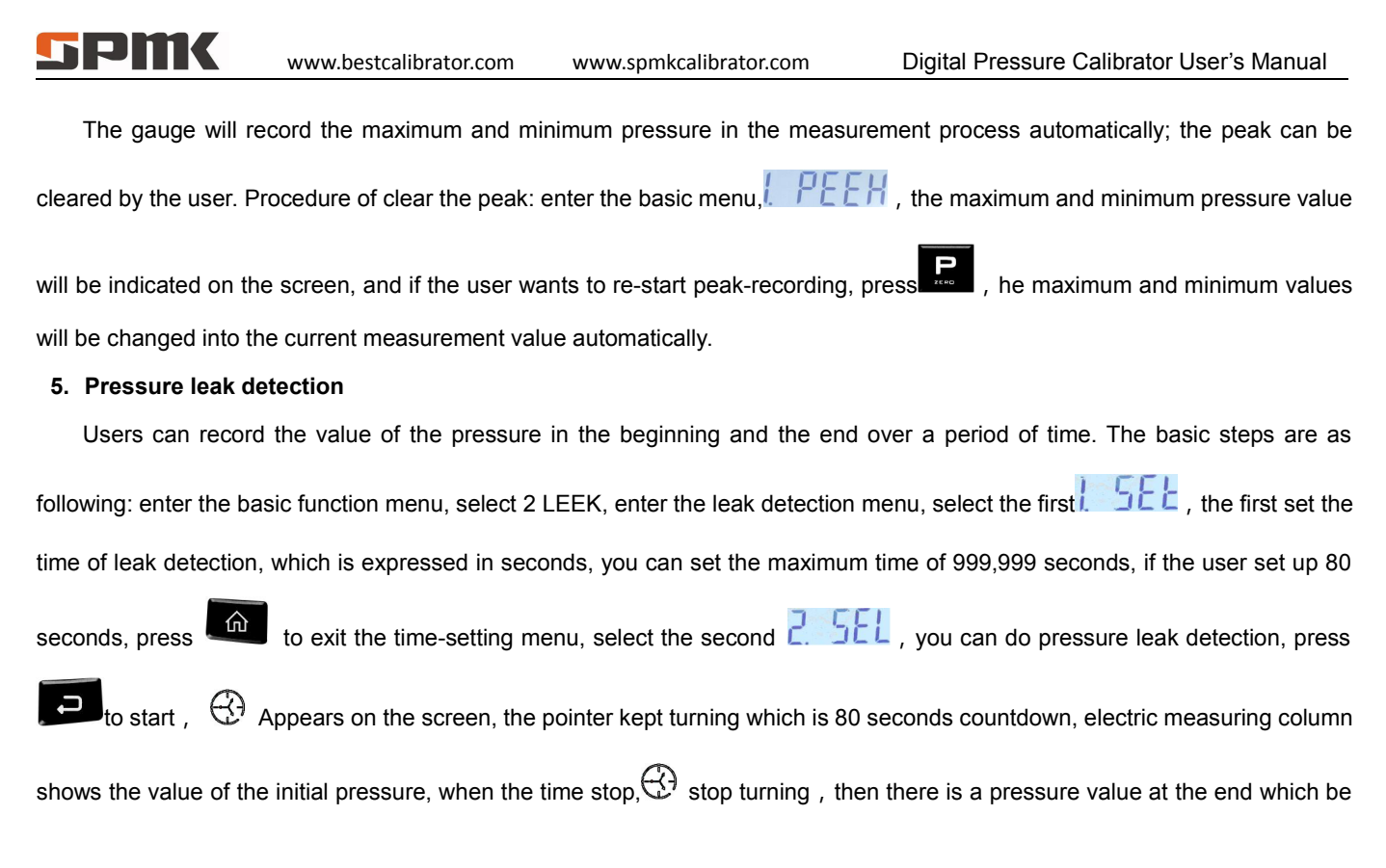

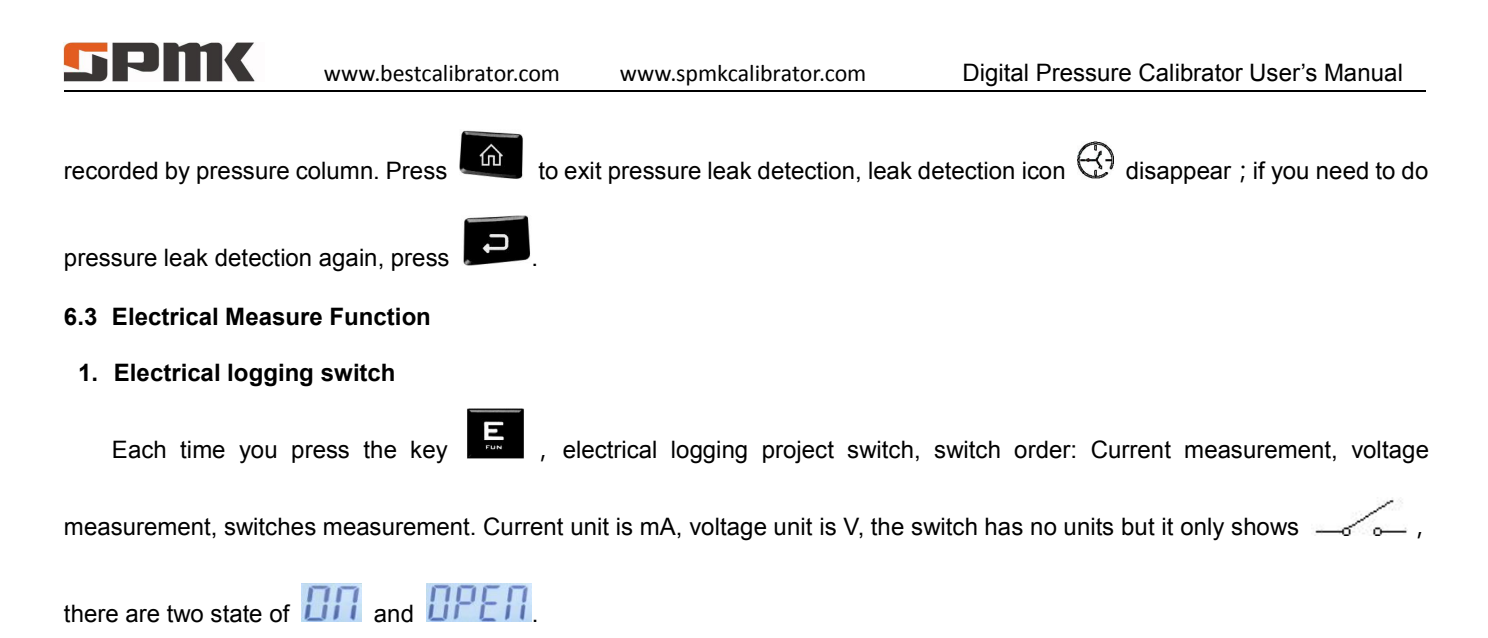

#### 2. Electrical logging zero clear

In the current or voltage measurement condition, if the measurement value in the + 0.05%FS range, you can reset the measurement values.

#### 3. Switch measure setting

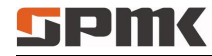

Enter the basic function menu mode **E SEH**, switch measurement has five types, which can be selected via the basic

function menu. . Means no trigger mode, the screen only displays the switch status, no pressure measurement value

locked. When the switch state changes the buzzer sounds;

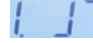

Means trigger from off to on, buzzer sounds in the time of trigger and put pressure measurement value lock, you

can press to restart the switch detection;

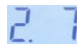

Means trigger from on to off, same operation as above;

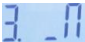

Means trigger from off to on to off, buzzer sounds in the time of trigger and put pressure measurement value lock,

ress then trigger from on to off, buzzer sounds in the time of trigger and put pressure measurement value lock;

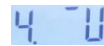

Means trigger from on to off to on, same operation as above.

Note that the switch can be electrified, the DC voltage range is (1 ~ 12) V, please distinguish between positive and negative
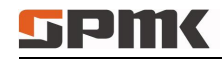

www.spmkcalibrator.com

pole at the time of measurement, then reverse switch does not work. The switch is triggered, buzzer ring.

#### 6.4 DC24V Power Output Function

1. DC24V turn on / off

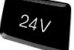

In the main measurement interface, press

,open the 24V output, at the same time, the appearance of the screen icon

24V, press again , 24V disappear , DC24V output is shut down. Close the DC24V can effectively prolong the life time of

the battery.

#### 2. DC24V output timer

minutes, 60 minutes and always opened. When select  $\Box$ , DC24V be opened until the user press to close. If you choose the 30 minutes, then since DC24V start opening to start timing, after 30 minutes, DC24V automatically shut down. This

feature is to prevent users forget to turn off the DC24V output, which will affect the time of battery power supply.

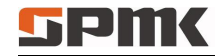

**Note:** Due to the existence of precision components of the error, the timing error  $\pm$  10S.

#### 6.5 Backlight Turn On/Off

In the main measurement interface, press

, you can turn on or off the display backlight; display backlight is blue /

white.

#### 6.6 The Buzzer Open or Closed

| Enter the basic functions menu [], [] [] [] [] , then select [] of [] , o open of close the buzzer. Buzzer sour | Enter the basic functions menu | 8 | IE | E | P | , then select III or IFF | , o open or close the buzzer. Buzzer soun |
|----------------------------------------------------------------------------------------------------|--------------------------------|---|----|---|---|--------------------------|-------------------------------------------|
|----------------------------------------------------------------------------------------------------|--------------------------------|---|----|---|---|--------------------------|-------------------------------------------|

under the following circumstances:

- 1) Key response, correct execution, makes a sound;
- 2) The instrument plug adapter, make a sound;
- 3) Battery power down sounds twice;
- 4) Instrument turn on, sounds twice;
- 5) Switch measurement mode, the trigger switch or a change in state, a buzzer sounds.

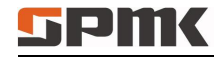

#### 6.7 Instrument Clock

Enter the basic functions of the menu 5. REE, he time display area figures began to flicker, which remind the user to

adjust the time, time display area of display format: 20XX year /XX month XX day XX minute /XX, XX for the adjustment of digital, from (0 to 9), out of bounds automatically return 0;

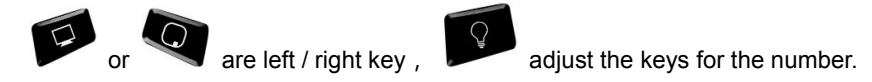

#### 6.8 Communication Function

#### 1. RS232 serial port setting

The communication interfaces of this gauge is RS232, users can connect with computer via a standard RS232 cable. It has

| two settings, instrument address and baud rate. Enter the basic men | u 6,85232 | , the address range (1 to 112), selectable |
|---------------------------------------------------------------------|-----------|--------------------------------------------|
|---------------------------------------------------------------------|-----------|--------------------------------------------|

baud rate: 1200,2400,4800,9600.

#### 2. Connect pressure calibration software

The instrument is connected to the pressure calibration software via the serial port, and the measurement data under each file number can be uploaded to the computer.

#### 3. Connect with SPMK2000T auto pressure calibration bench:

The instrument is connected to the pressure calibration software via the serial port, and the measurement data under each file number can be uploaded to the computer.

### 6.9 File

#### 6.9.1 File Storage

This instrument provides powerful storage capabilities, a total of 40 files, each file can store 40 sets of data, each data has a time stamp, it is convenient of data analysis for users. The data storage can be checked, delete and export, following is a full introduction of the stored procedures: Under the File menu state, each time the storage meter will automatically store a set of measurement data, when the file number over 40 sets of data storage, then the buzzer rang three times, you need to change the

file number or delete the content under this file. If you press

for a long time, it will exit the file operation mode.

#### 6.9.2 Enter File Menu

Enter through the basic functions menu H, F, E;

Note: To operate on the contents of the file, enter the file unction mode **5**,**7**,**5**,**2**,**1** showing the file otherwise the file

## SPMK www.bestcalibrator.com

operations is invalid; after entering the file function mode, the percentage of the pressure automatically switch to the percentage of storage numbers, the left column of temperature shows the current file number, the middle scale bar shows the percentage of the number of current storage document, the right content shows the number of current stored document in this file.

#### 6.9.3 Set File Attributes

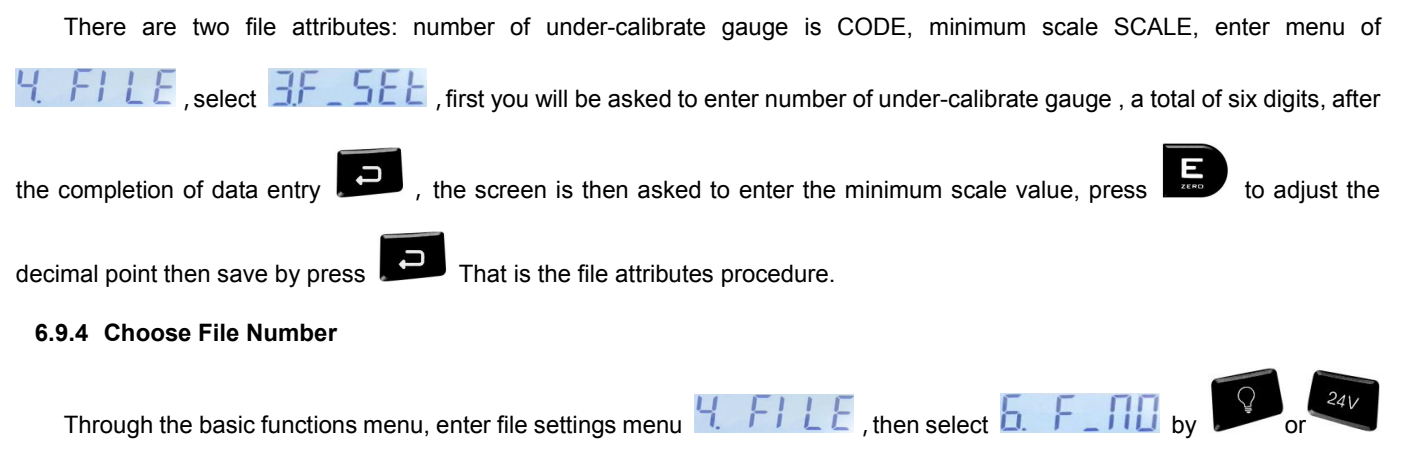

button to adjust the current file number, file number in the range (1 to 40).

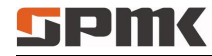

#### 6.9.5 Operation Content of File

After selecting the file number, enter the file operation content selection menu, the contents of the file is as following :

1. View file content

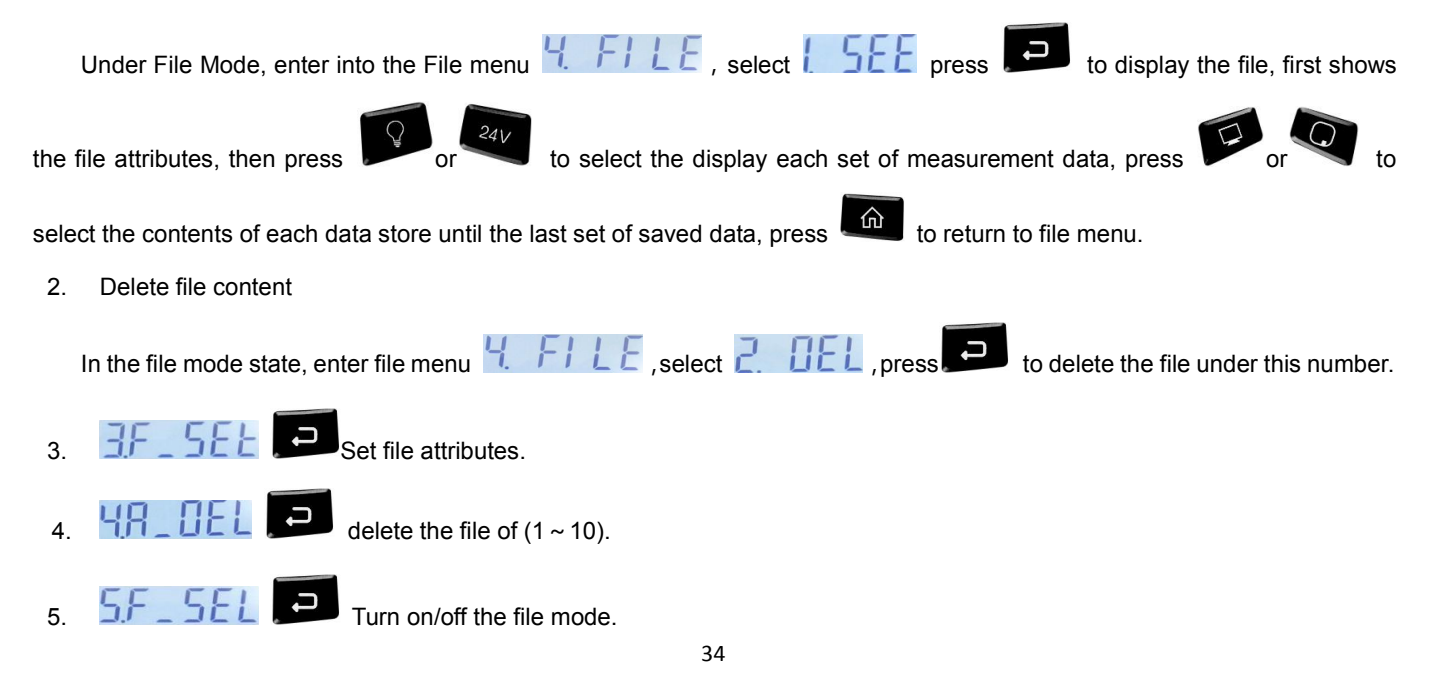

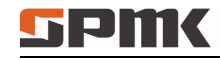

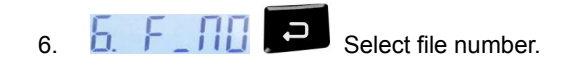

#### 6.10 Instrument Calibration Function

This function is used to correct for measurement precision, when the instrument cycle test, if there are deviations of the precision of instrument, the instrument can be calibrated, the calibration must control by professional person. Instrument calibration is preferably to be operated with power, and ensure that warm up for 30 minutes or more, at the time of calibration, the pressure should be pressurized to full scale, then directly reduced to 0, and the repeat this procedure for 3 times to make it into the best condition before calibration. If the instrument has been calibrated by mistake, you can restore the factory settings.

Note: Calibration must be done when it meet the calibration conditions!

#### 6.10.1 Calibration Condition

1. Environmental conditions meet requirements for transfer:

Ambient temperature: (20±2) °C;

Relative humidity:  $(45 \sim 75)$  %;

Atmospheric pressure: (86 ~ 101)kPa, avoid external electromagnetic interference.

2. Comply with the standard equipment of value transfer.

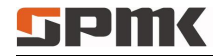

#### 6.10.2 Enter Calibration Menu

Enter through the basic function menu

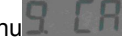

#### 6.10.3 Content of Calibration Menu

1. Pressure calibration menu

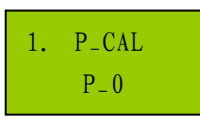

2. Current calibration menu

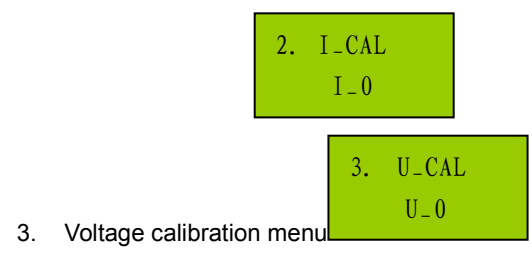

Note: '0' means no pressure calibration has been done, '1' means pressure calibration has been done. When shows '1',

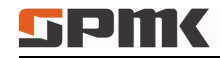

press to cancel the calibration , then shows from '1' to '0' . Same for 2 and 3, but for electric current and voltage

measurement.

#### 6.10.4 Calibration of Pressure Measurement

Choose zero and full range value in signal pressure range of sensor, in composite range is negative full range value, zero

and positive full range value, users can choose calibration value by the key of

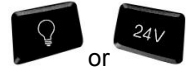

to do the calibration. After

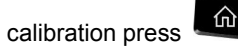

to exit the menu, the calibration mark changed from 0 to 1.

We make an example of (0 ~ 60) Mpa: zero and full range 60 MPa to do calibration, the pressure calibration process as

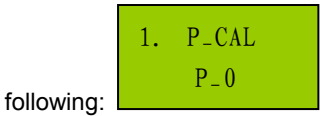

- 1. Select calibration menu to enter the pressure calibration mode.
- 2. Make sure the gauge is with the atmosphere, screen shows pressure measurement value after calibration. the screen flashes shows 0Mpa of the point of 0, it enter the main interface automatically pressure column to show the pressure

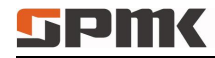

when pressure value is stable, then complete the calibration at this point. The user can measurements, press

) button to change into 60MPa calibration point, the screen shows standard pressure of

60MPa, then adjust the standard gauge into 60MPa, press , when pressure value is stable, the main interface

pressure measurements change into 60.000 MPa, then complete calibration of the instrument;

- 3. Compound pressure calibration is the same as a single pressure calibration, as only increased the maximum negative pressure calibration points:
- If you had calibration with mistake, and get a incorrect measurement values, the user can press to cancel the 4 calibration in state of P 1, the calibration status mark come back to the state of P 0, that is restored to factory reset.

#### 6.10.5 Calibration of Current Measurement

Operation of current calibration is the same as operation of pressure calibration. Current calibration source is current source. Current calibration is 3 point calibration, the default point is -30mA, 0mA, 30mA. If the user made a wrong calibration, which

makes the measurement data incorrect, then the user can press in the 1 1 state to cancel the calibration. Calibration

status flag is returned to the I\_0 state, which means restore to factory condition.

#### 6.10.6 Calibration of Voltage Measurement

Operation of voltage calibration is the same as operation of pressure calibration. Voltage calibration source is voltage source. Voltage calibration is 3 point calibration, the default point is -30V, 0V, 30V. If the user made a wrong calibration, which makes the

measurement data incorrect, then the user can press in the V\_1 state to cancel the calibration. Calibration status flag is returned to the V\_0 state, which means restore to factory condition.

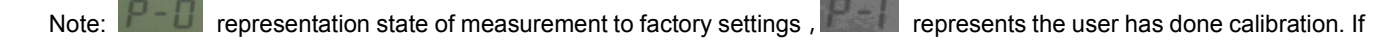

the display shows . , press the button . to cancel the calibration.

#### 6.10.7 Zero Clearing

Temperature, altitude and other environmental factors can affect the accuracy of sensor. zero clearing function is the effective measures to solve these external factors, and this function does not influence the accuracy of instrument.

#### 1. Pressure zero clearing

The sensor is connected with the external air, if the zero shifts; whether it is caused by the location factors or temperature

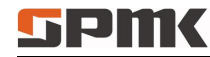

factors press

2. Electric logging clearing

If the electrical measurement mode is in a voltage or current measurement mode, removed the voltage source or current

source, press the button that completed the electrical measuring zero shift.

to complete the zero shifts, please see 6.2.2.

Note: the zero clearing of electric measuring and pressure must be operated within the range, otherwise the operation is invalid.

#### 6.10.8 Restore Factory Settings

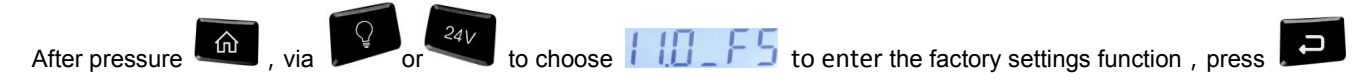

all settings user information is completely empty, return to the status of factory setting.

#### 6.11 HART Function Introduction

HART (Highway Addressable Remote Transducer) is Communication protocol, is a communication protocol used between the field intelligent instruments and control room equipment, produced by the United States ROSEMOUNT company in 1985. HART device provided with a relatively low bandwidth, moderate response time communication, after 10 years development, **SPMK** 

HART technology is very mature in foreign countries, and has become the industry standard of intelligent gauge in the world. HART protocol standard based Bell202 Frequency Shift Keying FSK signal on (4 ~ 20) mA analog signal superimposed low-frequency amplitude of audio digital signal 0.5mA of two-way digital communication, data transfer rate of 1.2Mbps, Since the average value of the FSK signal is 0, does not affect the size of the analog signal transmitted to the control system, to ensure compatibility with existing analog systems. The main variables and control information (4 ~ 20) mA HART protocol communication transmitted, in case of need, additional measurements, process parameters, device configuration, calibration, diagnostic information via HART protocol access. The HART protocol of intelligent transmitter has the features of digital signal and (4~20) mA control signals transmit simultaneously without mutual interference, which makes the control and intelligent communication work at the same time, which is very convenience and safe. Other communication protocols cannot do this. SPMK223 With standard HART communication protocol and HART manipulator function, which can calibrate or configuration settings of the HART, It can replace ROSEMOUNT type275 handheld HART communication device to do calibration of intelligent transmitter. It can calibrate or configuration settings of the HART type intelligent pressure transmitter, it is convenient for user to do calibration of HART type intelligent pressure transmitter.

#### 6.11.1 HART Menu Operation

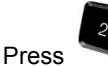

to open 24V inner electric source or open outside 24V power, after transmitter working well, press

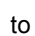

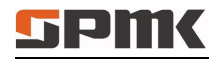

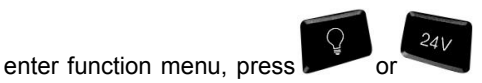

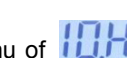

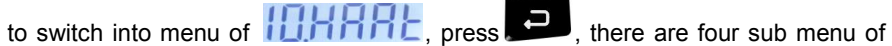

HART. To properly communicate and configure the transmitter, the four function submenus must be selected and set correctly.

1. NPOLL(Single point communication)

Select to communicate with transmitter single point of communication, first of all to know the transmitter's communication

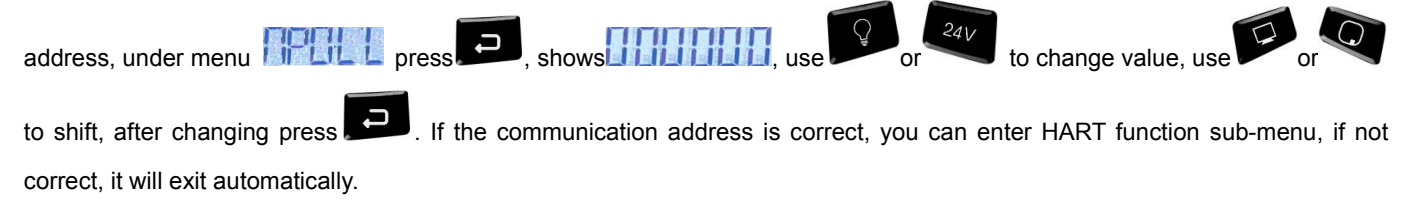

#### 2. APOLL (Multipoint polling)

Select to communicate with transmit multi-point communication, SPMK223 according to the transmitter polling address range 0 ~ 15, automatically search the transmitter, if you search that there is transmitter working, you can enter the HART function submenu, Otherwise it will automatically exit.

#### TAG (Station number addressing) 3.

Select to transmitter station number addressing, first of all to know the transmitter station number, under menu of

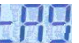

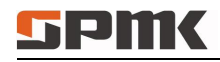

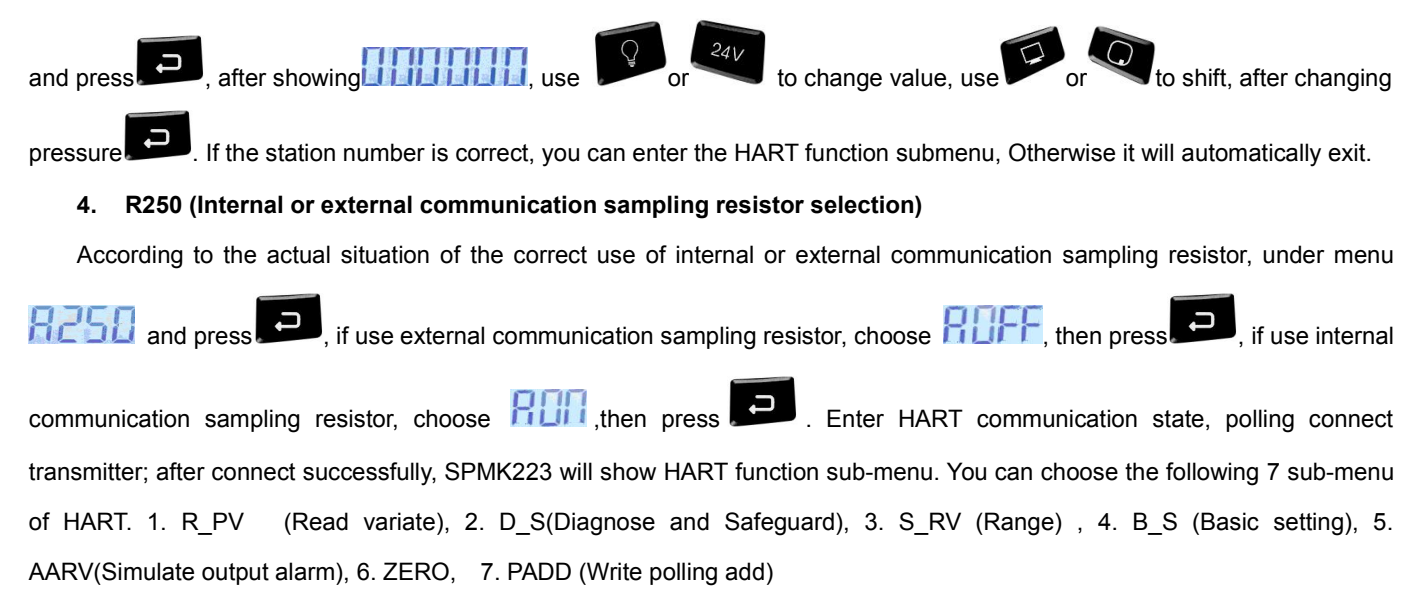

### 6.11.2 HART Communication and Configuration setting

#### 1. Read master variable

Choose menu of **REPU**, press, you can do calibration accordingly. The online menu selects the first item to enter

# **SPMK** www.bestcalibrator.com www.spmkcalibrator.com

the process variable function. The menu contains the main variables, the output current and the percentage value, and will be updated with each communication in real time. And the process variables of each transmitter are displayed on the same screen, if

the exit process variable mode, you need to press

2. Diagnose and safeguard

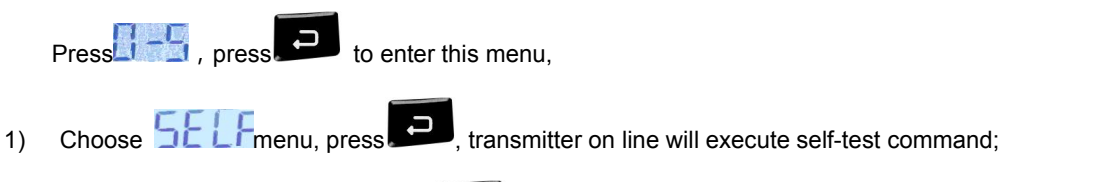

2) Choose menu of **Chief**, press **C**, then show three test calibration points are as follows: Select the loop current

detection, the transmitter can be fixed to output a current signal to facilitate the verification of the entire circuit is normal.

- ♦ 4.000mA
- ♦ 12.000mA
- ♦ 20.000mA

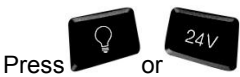

to switching to the test calibration point option, after that press

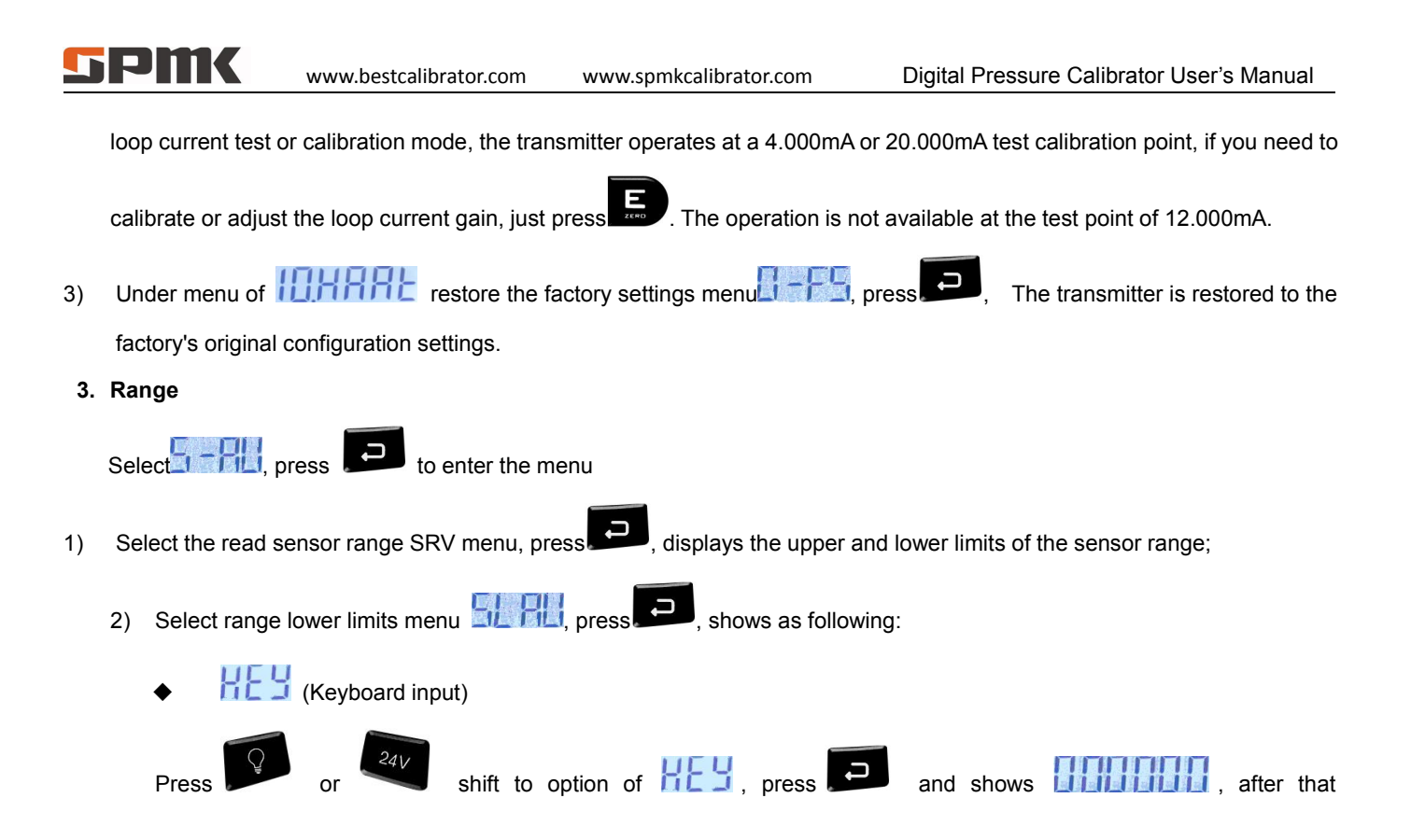

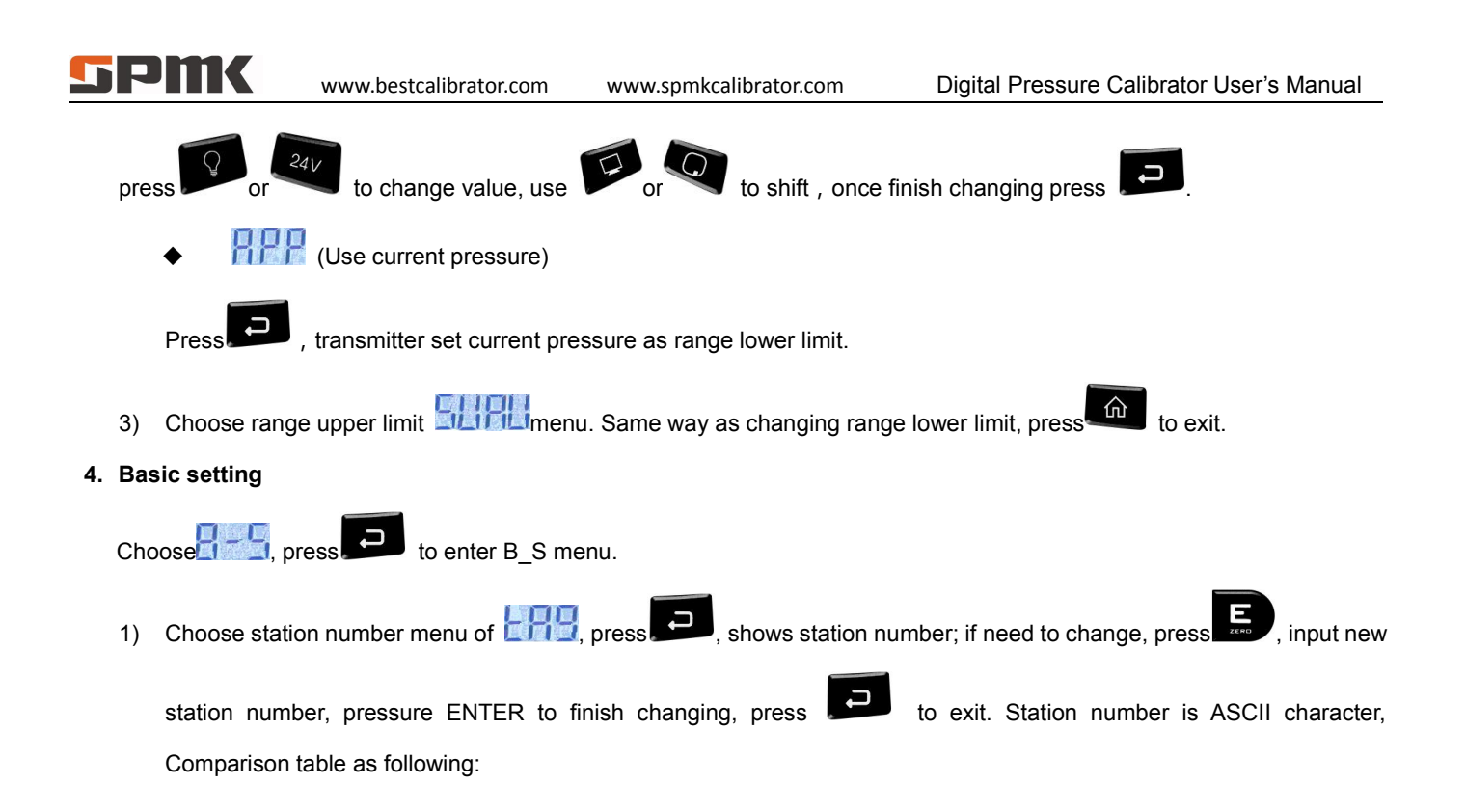

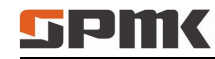

| ASCII码字型显示对照表 |     |                        |    |     |      |    |     |      |    |     |      |
|---------------|-----|------------------------|----|-----|------|----|-----|------|----|-----|------|
| PA            | CHR | DISP                   | PA | CHR | DISP | PA | CHR | DISP | PA | CHR | DISP |
| 1             | 空   | 4197-7<br>18-7<br>19-1 | 17 | 0   | 0    | 33 | @   | 8    | 49 | Р   | 8    |
| 2             | 1   | 8                      | 18 | 1   | 8    | 34 | A   | 8    | 50 | Q   | 8    |
| 3             |     | 0                      | 19 | 2   | 8    | 35 | B   | 8    | 51 | R   | 8    |
| 4             | #   | 8                      | 20 | 3   | 8    | 36 | C   | 8    | 52 | S   | 5    |
| 5             | \$  | <u>S</u> .             | 21 | 4   | 8    | 37 | D   | 8    | 53 | Т   | 8    |
| 6             | %   | 8                      | 22 | 5   | 8    | 38 | E   | 8    | 54 | U   | 8    |
| 7             | &   | 8                      | 23 | 6   | 8    | 39 | F   | 8    | 55 | V   | 8    |
| 8             |     | Θ.                     | 24 | 7   | 8    | 40 | G   | 8    | 56 | W   | 8    |
| 9             | (   | E.                     | 25 | 8   | 8    | 41 | H   | 8    | 57 | X   | 8    |
| 10            | )   | Ξ.                     | 26 | 9   | 8    | 42 | Ι   | 8    | 58 | Y   | 8    |
| 11            | *   | 8                      | 27 | :   | Э    | 43 | J   | 8    | 59 | Z   | 8    |
| 12            | +   | E.                     | 28 | ;   | 8    | 44 | K   | 8    | 60 | [   | 8    |
| 13            | 2   | 8                      | 29 | <   | 8    | 45 | L   | 8    | 61 | 1   | 8    |
| 14            | -   | E.                     | 30 | =   | 8    | 46 | M   | 8    | 62 | ]   | 9    |
| 15            | -   |                        | 31 | >   | В    | 47 | N   | 8    | 63 | ^   | 8    |
| 16            | 1   | 8                      | 32 | ?   | 8    | 48 | 0   | 8    | 64 | -   | 8    |

2)

Choose master variable menu

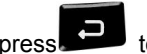

to necessary pressure unit, press

Choose root or linear output function menu 3)

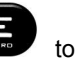

to change output

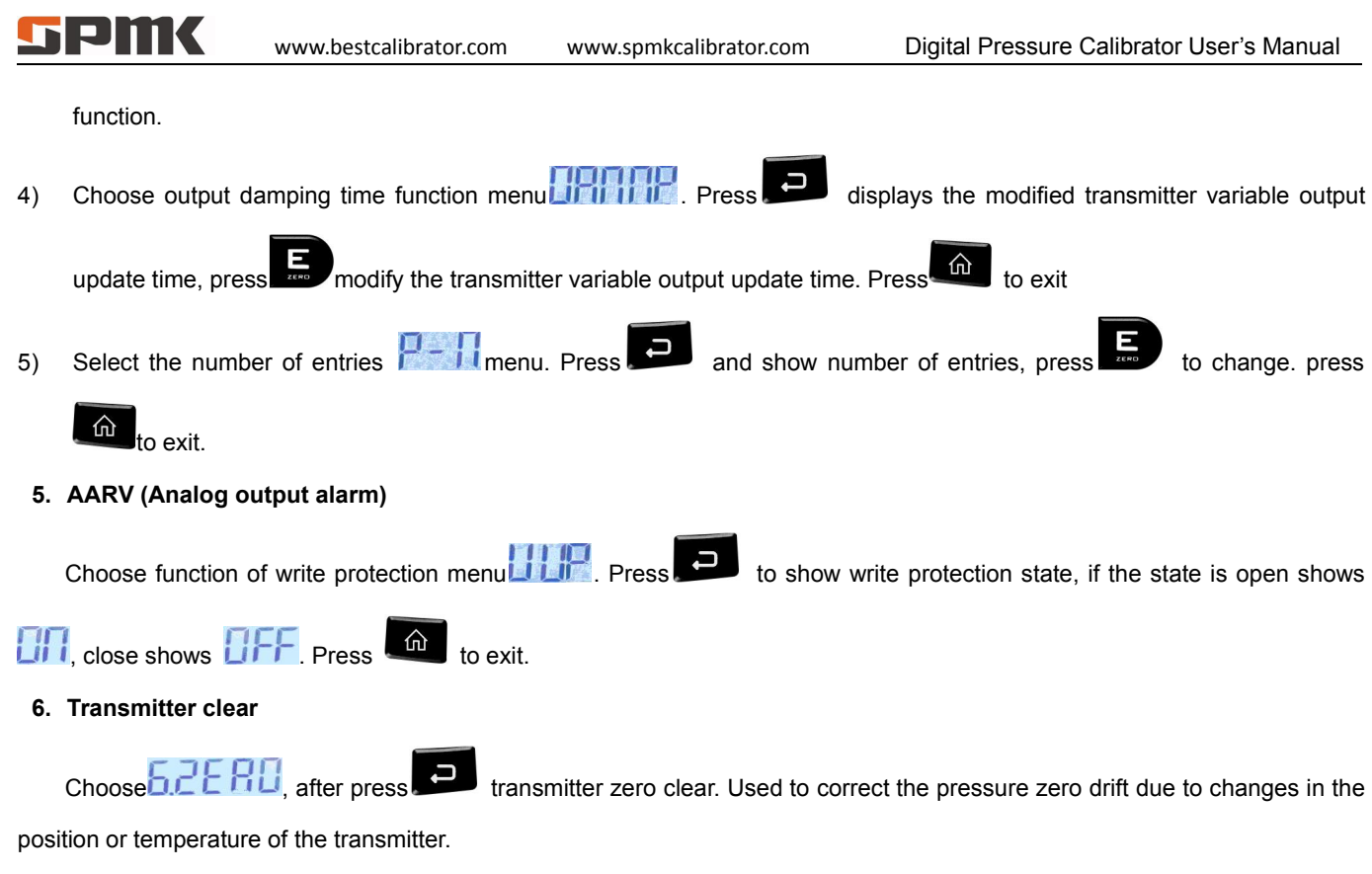

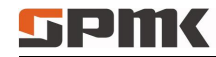

7. Write the transmitter polling address

Choose Reality, press point polling address, and then press point for update transmitter communication

address.

### 7 SPMK223 Typical Application

#### 7.1 SPMK223 can be used alone as a Measuring Instrument

When you use it, please connect pressure measuring port with pressure system, In order to make sure the stability of the measured pressure value, please do not use corrosive medium.

#### 7.2 SPMK223 used as a Standard to calibrate other measuring

#### instrument

SPMK223 pressure gauge used with manual pressure pump, which compose a high precision calibration system. It can calibrate pointer or pressure transmitter.

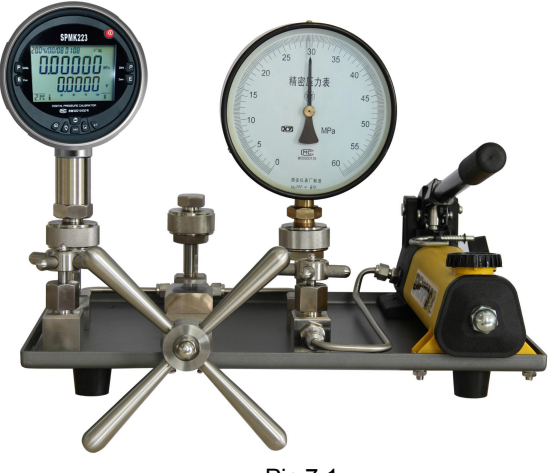

Pic 7.1

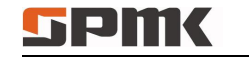

Pointer gauge calibration process connection (picture7.1).

Increase/decrease pressure to standard gauge and the gauge under calibration at the same time. These 2 gauges show the measured value of pressure, refer to the relevant pressure test procedures, according to the standard meter readings, and determine accuracy of calibrated gauge.

#### 7.3 Calibration of Pressure Switch

#### Basic step:

- 1. Connect pressure switch with SPMK223 on one pressure source;
- 2. Press , the electrical test items to switch to switch measurement; If you want to do the trigger mode switch measurement, then enter the menu to select the trigger mode;
- According to the requirements of the pressure switch test procedures, take SPMK223 as a standard to calibrate the pressure switch. According to the measured pressure value of SPMK223 and the gauge be calibrated to determine the accuracy of the under calibrated gauge.

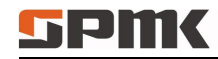

7.4 Calibration Method of Pressure Transmitter without HART

#### Basic step:

 Connect the pressure indicator and SPMK223 with a pressure pump, Connect SPMK223 the 24V output terminal with transmitter "+" port by the red lead wire, Connect SPMK223 mA input terminal with transmitter "-" port by the black lead wire, connection as following (picture7.2 / 7.3)

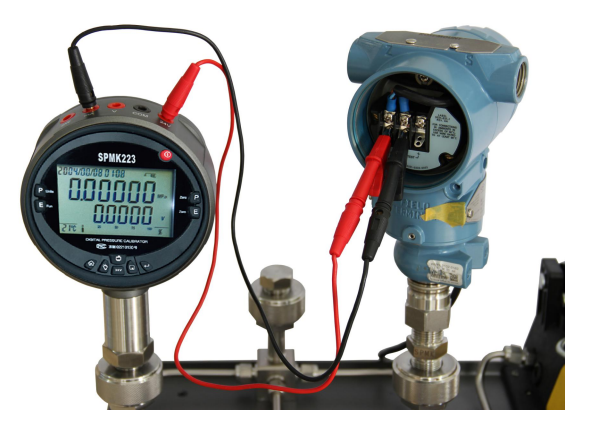

Picture 7.2

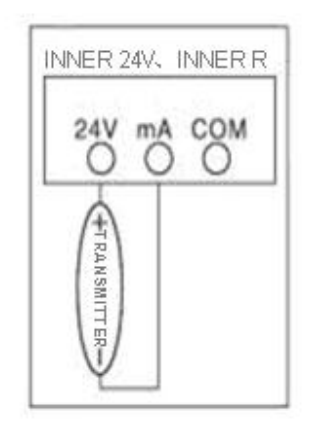

Picture 7.3

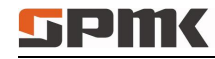

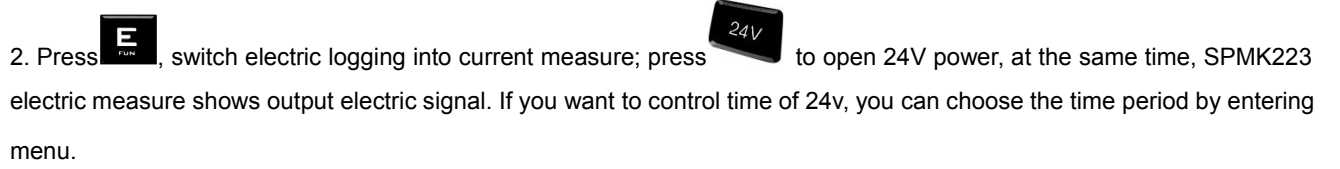

3. According to requirements of pressure transmitter calibration procedure, take SPMK223 as a standard to calibrate the pressure transmitter.

#### 7.5 Calibration Method of Pressure Transmitter with HART

1. Connect the pressure transmitter (with HART) and SPMK223 with a pressure pump, Connect SPMK223 the 24V output terminal with transmitter "+" port by the red lead wire, Connect SPMK223 mA input terminal with transmitter "-" port by the black lead wire, connection picture as following: (Pic7.4).

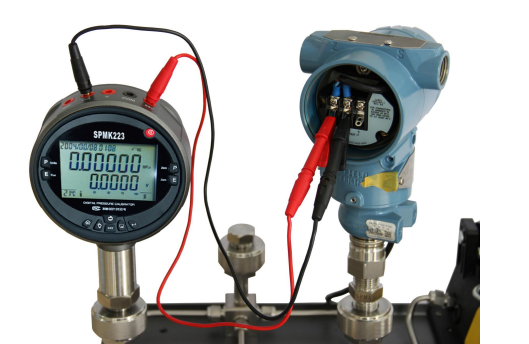

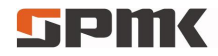

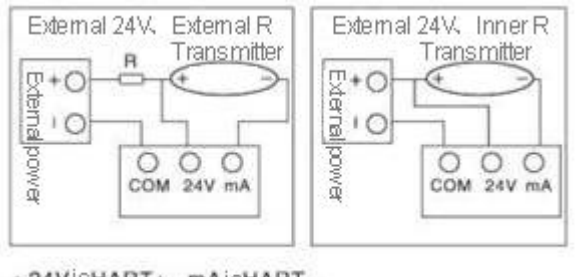

+ 24VisHART+, mAisHART-

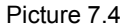

Picture 7.5

- 2. You can use the power of the SPMK223 internal 24V power as transmitter power; you can also use external power. No matter inner 24V power or external power supply, SPMK223 24V output terminals must be connected with "+" port of transmitter, because this electrical measuring port is HART signal "+" input terminal, mA input terminal is HART "-" input terminals, electrical connection diagram is as follows: (as following picture 7.5).
- 3. Open SPMK223, operation as following:
  - 1) Electric connection picture, connect HART pressure transmitter.

#### PIK www.bestcalibrator.com www.spmkcalibrator.com Digital Pressure Calibrator User's Manual 24V open inner 24V or outside 24V power, after transmitter works well, press ŵ to enter functure 2) Press 24V to switch into menu, press NPOLL APOLI TAG R250 First, according to the connection chart, connect SPMK223 with pressure transmitter, correct use of internal or external

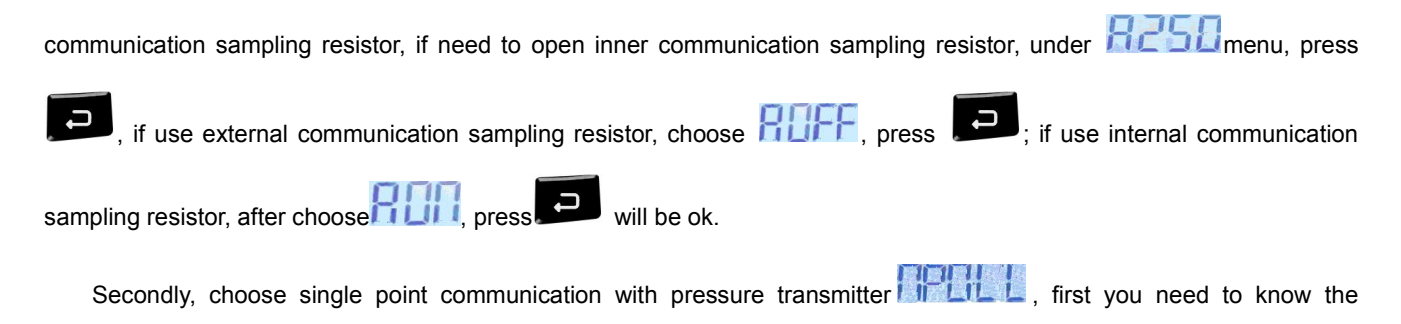

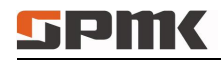

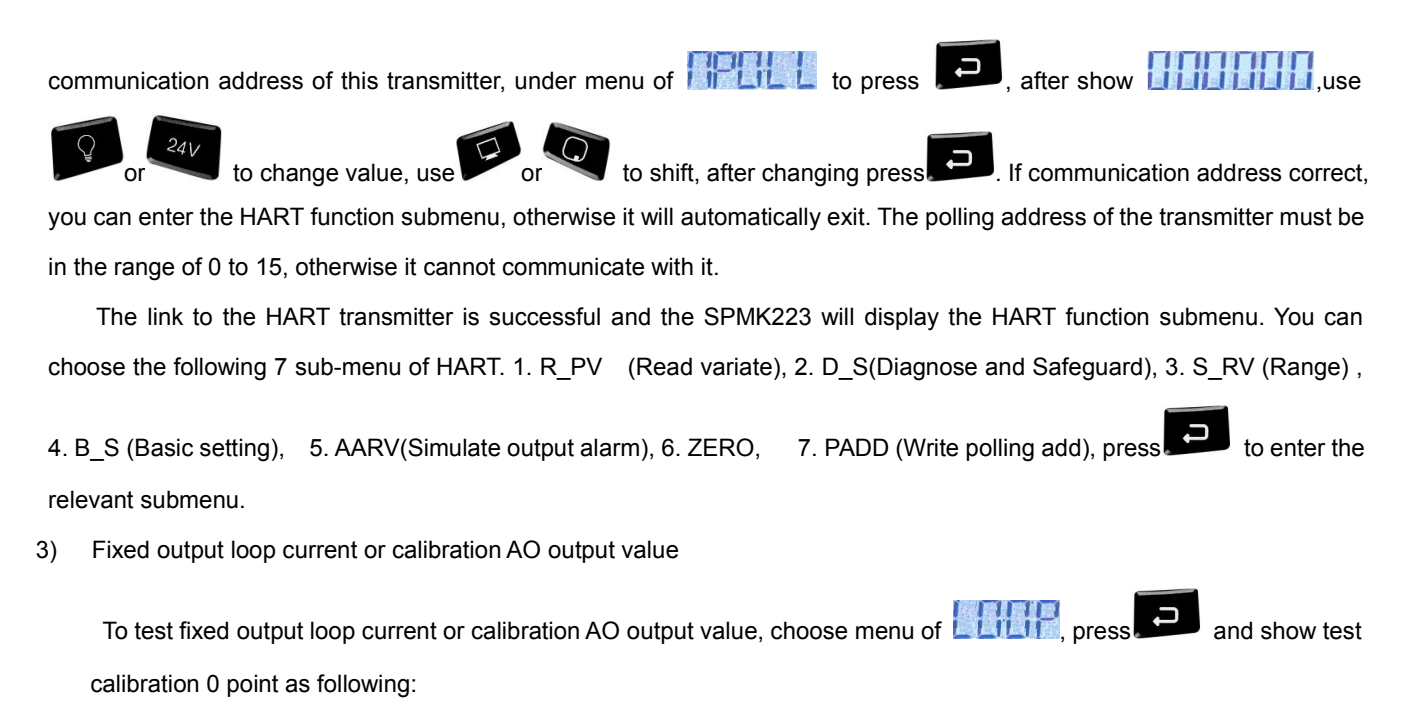

♦ 4.000mA

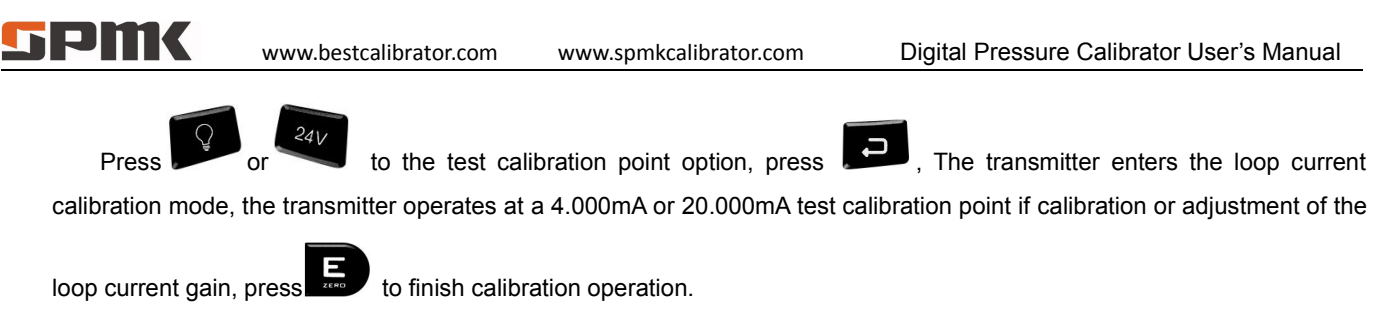

4. According to the requirements of the pressure transmitter verification procedure, SPMK223 is used as the standard table to check the pressure transmitter. According to the standard table and the pressure measurement data of the test table, the error of the pressure transmitter is determined.

#### 7.6 SPMK223 Voltage type pressure transmitter calibration method

#### Three-wore system pressure transmitter calibration method:

1. Taking the internal 24V as an example, the pressure transmitter and SPMK223 are connected to the same pressure pump. The "24V" output terminal of the SPMK223 is connected with the "+" terminal of the transmitter with the red lead wire and the "COM" input terminal of the SPMK223 The black wristwatch is connected to the transmitter "-" terminal, and the "V" input terminal of the SPMK223 is connected to the transmitter signal output terminal "Vout" with a stylus cable, the electrical connection (picture7.6.0). External 24V power supply when referring to the right picture.

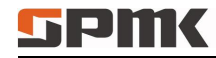

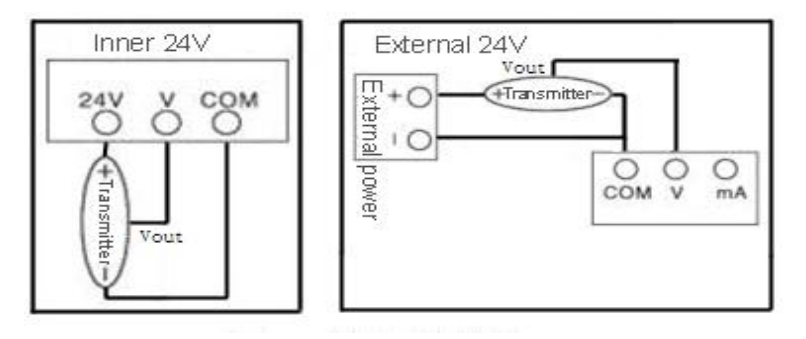

Picture 7.6.0

, switch the electrical test to the voltage measurement; press 2. Press

24V

to open 24V, At this point, SPMK223

of the electrical display shows the transmitter output voltage signal. If you want to control the 24V duration, then enter the menu to select the appropriate time period.

3. Press the pressure transmitter verification procedures to SPMK223 as a standard table to verify the pressure transmitter.

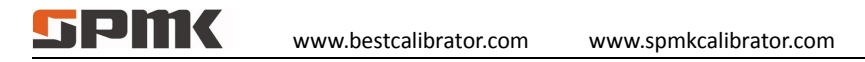

#### Calibration Method of Four - wire Voltage - type Pressure Transmitter:

1. Taking the internal 24V as an example, the pressure transmitter and SPMK223 are connected to the same pressure pump. The "24V" output terminal of the SPMK223 is connected with the "+" terminal of the transmitter with the red lead wire and the "COM" input terminal of the SPMK223 The black wristwatch is connected to the transmitter "V o-" and the power "-" terminal. The "V" input terminal of the SPMK223 is connected to the transmitter signal output terminal "V o +" with a stylus cable (connection picture 7.6.1). External 24V power supply when referring to the right picture.

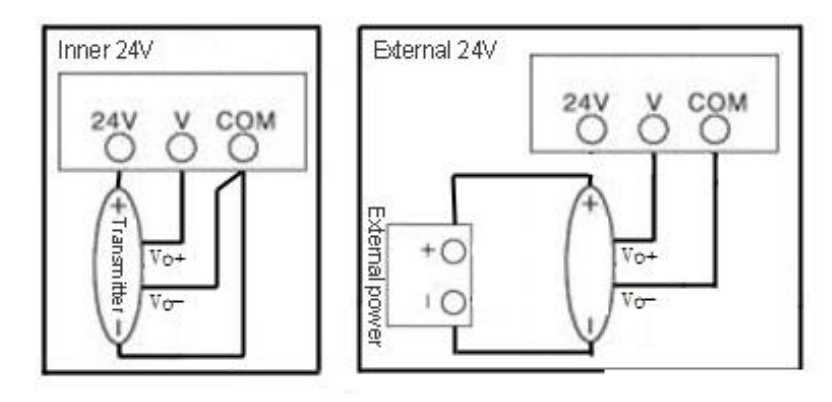

Picture 7.6.1

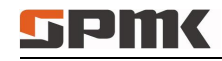

. Press , Switch the electrical test to the voltage measurement; press

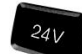

to open 24V, at this time, The

SPMK223's electrical display bar shows the output voltage signal of the transmitter. If you want to control the 24V duration, then enter the menu to select the appropriate time period.

3 . Press the pressure transmitter verification procedures to SPMK223 as a standard table to verify the pressure transmitter.

#### 7.7 SPMK223 calibration method of Current - Mode Pressure Transmitter

#### Calibration Method of Three - wire Current - Mode Pressure Transmitter :

1. Taking the internal 24V as an example, the pressure transmitter and SPMK223 are connected to the same pressure pump. The "24V" output terminal of the SPMK223 is connected with the "+" terminal of the transmitter with the red lead wire and the "COM" input terminal of the SPMK223 The "mA" input terminal of the SPMK223 is connected to the transmitter signal output terminal "mA +" with the stylus cable, and the electrical connection(picture7.7.0). External 24V power refer to right picture.

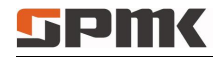

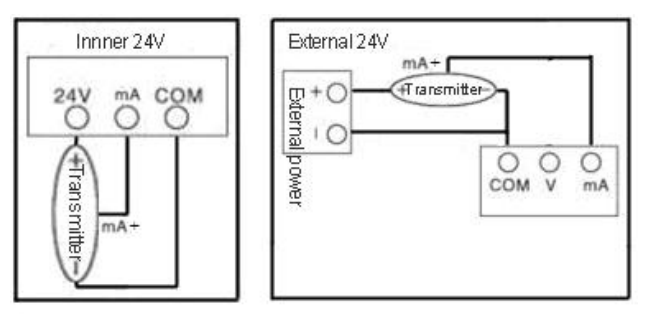

Picture 7.7.0

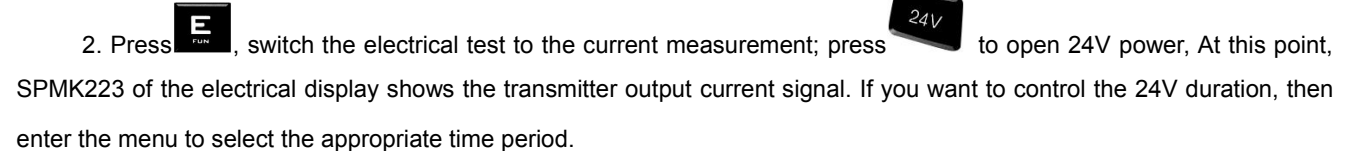

3. According to the pressure transmitter calibration procedures to SPMK223 as a standard to calibrate the pressure transmitter.

**SPMK** 

### Calibration Method of Four - wire Current - Mode Pressure Transmitter:

1. Taking the internal 24V as an example, the pressure transmitter and SPMK223 are connected to the same pressure pump. The "24V" output terminal of the SPMK223 is connected with the "+" terminal of the transmitter with the red lead wire and the "COM" input terminal of the SPMK223 The "mA" input terminal of SPMK223 is connected with the transmitter signal output terminal "mA +" with the stylus line, the electrical connection (picture 7.7.1). External 24V power refer to right picture.

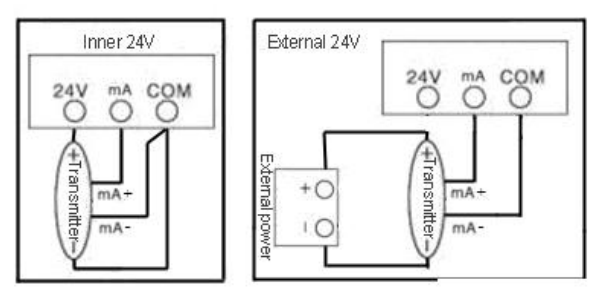

Picture 7.7.1

2. Press , switch the electrical test to the current measurement; press to open 24V power, at this time, The SPMK223's electrical display bar shows the output current signal of the transmitter. If you want to control the 24V duration, then enter the menu to select the appropriate time period. 3. According to the pressure transmitter calibration procedures to SPMK223 as a standard to calibrate the pressure transmitter.

#### 7.8 Usage of SPMK223 Differential Pressure Instrument

Differential pressure instrument has two ports, high pressure (H) and the low pressure port (L) (pressure reference port), in use, take one port as a pressure measurement port, another port as the pressure measurement reference port. In order to make the pressure measuring port value stable, the difference value of the two ports impact by the environment must be zero, the pressure reference port keep open with atmosphere (except condition of give pressure to high pressure terminal and low pressure terminal at the same time). Measuring tube must be kept clean and dry inside, water, oil and dirt and other debris are not allowed; also pay attention to the surrounding airflow, temperature and vibration and other environmental factors, which cannot change too much, otherwise it will affect the pressure measurement accuracy.

#### 1. Give Pressure

- a. When give pressure to high pressure port, low pressure port (pressure reference port) hang in the air and open to the atmosphere. When give positive pressure (blowing) to high pressure port, SPMK223 shows positive value, when give negative pressure (suction) on the low pressure side, it shows negative pressure
- b. When give pressure to low pressure port, high pressure port (pressure reference port) hang in the air and open to the

atmosphere. When give negative pressure (suction) on the low pressure side, , when give to low pressure port, SPMK223 show a negative value.

c. When give positive pressure (blowing) and negative pressure (suction) to high pressure port and low pressure port at the same time. When the pressure of the two port is the same, SPMK223 shows 0, when pressure of high pressure port higher than low pressure port (pressure reference port), SPMK223 shows positive value. When pressure of high pressure port lower than low pressure port (pressure reference port), SPMK223 shows negative value.

Note: Pressure on the high side or the low side must be less than two times of the instrument pressure range, differential pressure calibration refer to relevant regulation.

#### 2. SPMK223 differential pressure gauge work with SPMK2000C manual pressure pump

It makes up a high accuracy standard micro pressure source, which can calibrate differential pressure pointer gauge and differential pressure transmitter and other instruments.

#### Differential pressure gauge connection as following:

a. High pressure port of under calibrated instrument connection diagram (picture 7.6)

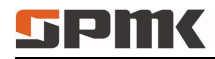

www.bestcalibrator.com

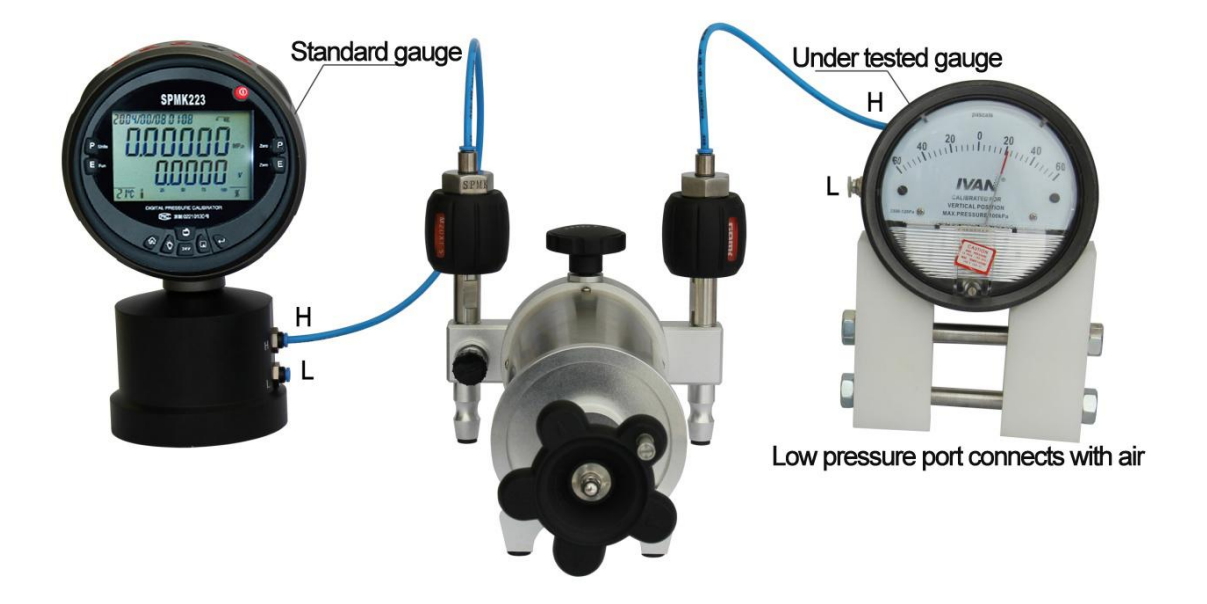

Picture 7.6 low pressure port calibration connection
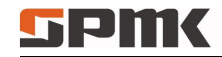

b. Low pressure port of under calibrated instrument connection diagram (picture 7.7):

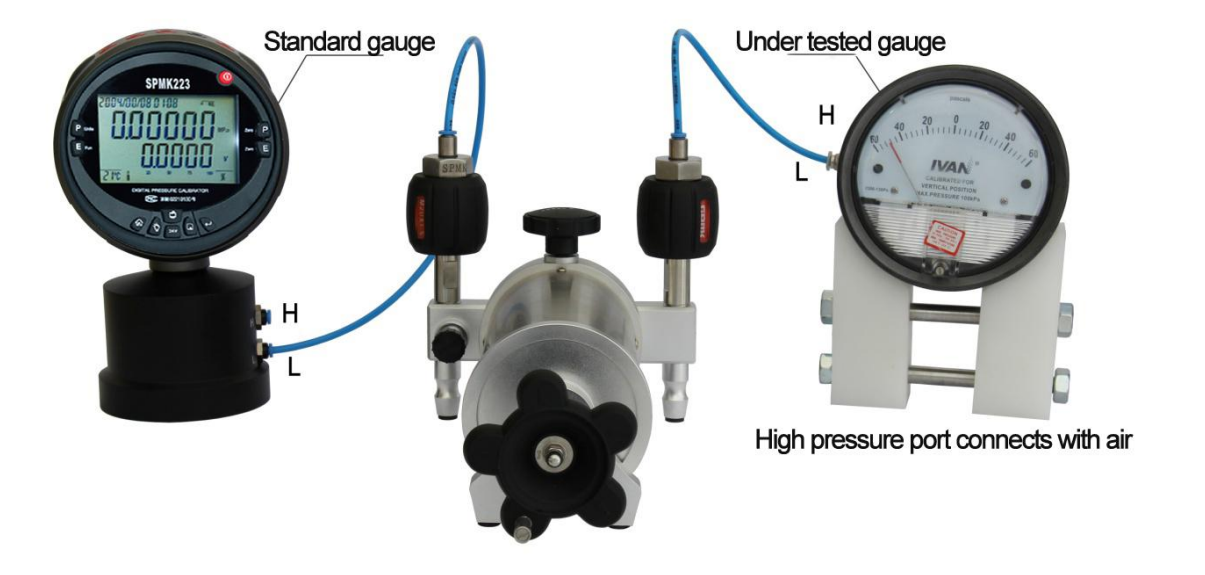

Picture7.7 high pressure port calibration connection

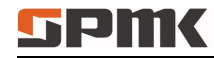

## 8 Common Problem and Solutions

- 1. If the screen restart-mark flickers repeatedly or cannot turn on, it indicates the lack of battery power, 7.4V battery needs to be replaced; if there is no battery, you can use the AC 220V to DC10V / 2A power adapter.
- 2. When the user enters the pressure calibration menu, if there is mistake of calibration, you can restore the factory settings, or cancel the calibration by enter the calibration menu to format the calibration data.
- 3. If the pressure radix point on screen does not meet accuracy, you can press , pressure decimal digit on the display will automatically increase or decrease a valid number, default is 0.05%FS.

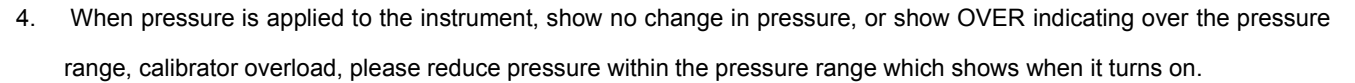

- 5. When pressure is applied to the instrument, the pressure change is slow, please check the pressure interface if it is blocked by debris, if blocked, pressure sensor interface needs to be cleaned.
- 6. When take the instrument from indoors to outdoors, or indoors to outdoors, if the pressure measurement value is not accurate, please place the instruments in the current environment for one hour before use, because the pressure sensor has function of temperature compensation, it need work with temperature sensors simultaneously, in this way,

the pressure measurement can achieve the accuracy.

- 7. If the value of instrument display change a lot in zero pressure, please check if there is water drops or oil in pipeline.
- 8. Use HART function menu cannot communicate with the transmitter, firstly, please check if it is intelligent transmitters with HART protocol, common transmitter cannot use the HART communication protocol. Second, to see check if the 24V power supply is open, in the process of connection need to correctly use the communication sampling resistor, see the process connection diagram.

## 9 Other Notes

- Do not exceed the rated pressure. More details please check description of measuring range.
- Follow all equipment safety regulations.
- When measuring wire inserted in the current measurement side, please do not make contact with the voltage source.
- Check the housing of the instrument before use to see if there are cracks or gaps. Pay special attention to whether the insulation of the joint part of the connecting wire is complete.
- According to the requirement of measurement, choose measurement functions and range
- Before using SPMK223, please Check the battery compartment cover is locked;

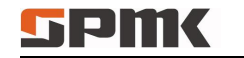

- Before you open the battery compartment, please unplug wire from the SPMK223;
- Checking whether measuring wire insulation materials is damaged or is exposed metal part; please replace the damaged wire before use.
- When using the chuck of the measuring wire, do not touch the chuck metal part of the finger part
- When disassembling the calibrator, make sure the pressure conduit is closed and released when connected or removed.
- Before replacing the use of functions, please disconnect the wires.
- When do repair on SPMK223, please use the specified parts for replacement.
- When the battery is too low, please charge the battery in order to avoid adverse effects on reading.

## Accessories

- 1. Current and voltage test line 1 set.
- 2. AC power adaptor 1 set.
- 3. (SPMK223 Intelligent Digital Pressure Calibrator User's Manual) 1 piece.

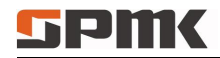

www.bestcalibrator.com

## Contact

Headquarter address: 6F Jinyanlong Building, Haidian District, Beijing, 100096, China Tel: 0086-10-62713169/95/96 Fax: 010-62713168 Email: <u>sales@bestcalibrator.com</u> Website: <u>www.bestcalibrator.com</u>